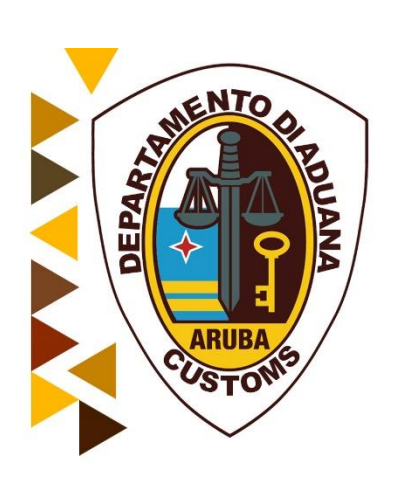

# Handleiding Inklaring Manifest

Augustus 2020

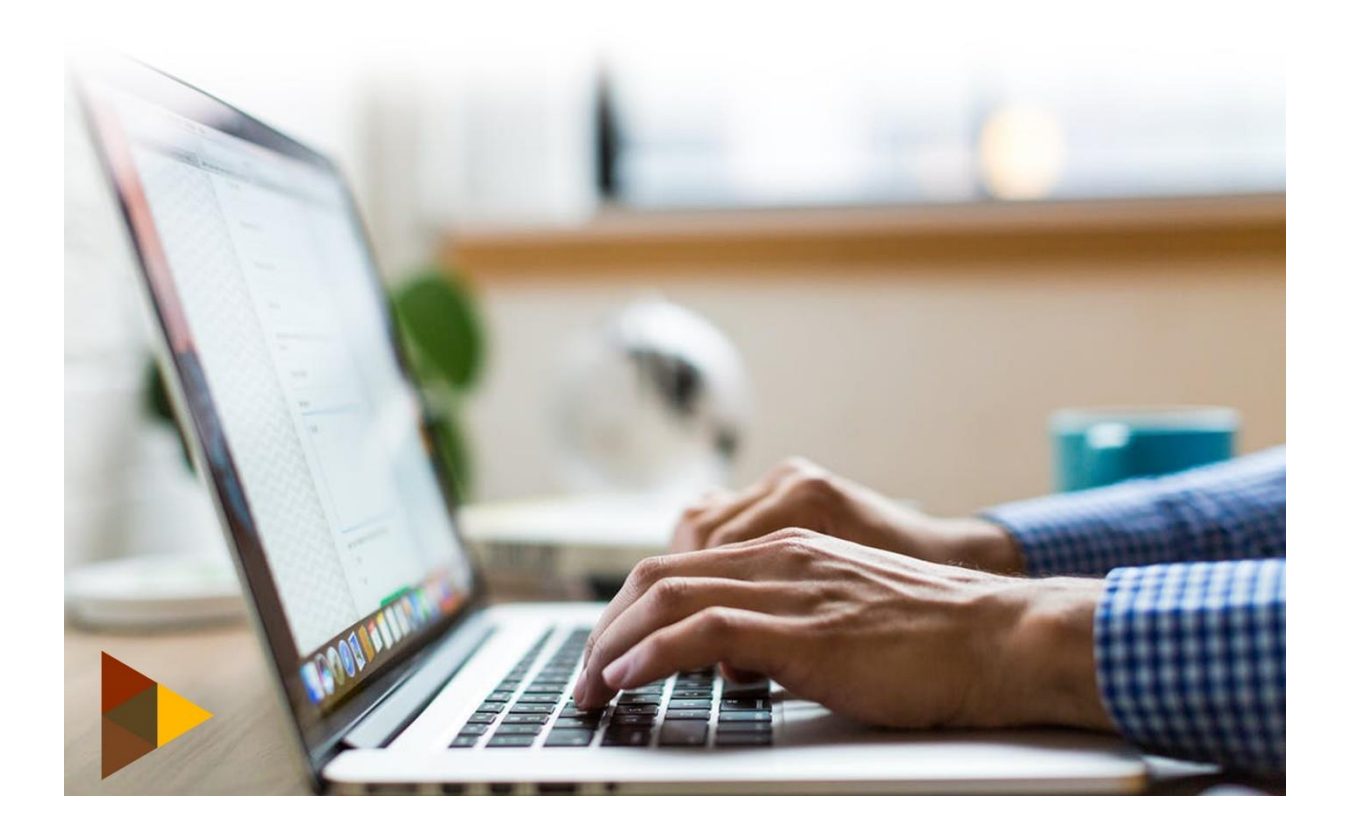

# Inhoudsopgave

| Inleiding                 | 3                                                                                                    |
|---------------------------|----------------------------------------------------------------------------------------------------|
| Inklaring                 | 3                                                                                                    |
| Manifest                  | 4                                                                                                    |
| CO-loader autorisatie     | 5                                                                                                    |
| Vracht brieven toevoegen  | 9                                                                                                    |
| .1 Vracht brief opslaan   | 10                                                                                                    |
| .2 Container tab          | 11                                                                                                    |
| Co-Loaders vracht brieven | 14                                                                                                    |
| Geconsigneerde            | 20                                                                                                    |
| 5 5                       | Inleiding<br>Inklaring<br>Manifest<br>CO-loader autorisatie<br>Vracht brieven toevoegen<br>5.1 Vracht brief opslaan<br>5.2 Container tab<br>Co-Loaders vracht brieven<br>Geconsigneerde |

### 1. Inleiding

Zoals bekend wordt bij de Douane Aruba aan een tweede fase van het Asycuda World Systeem gewerkt. De tweede fase brengt o.a. nieuwe modules met zich mee, maar ook kleine veranderingen in bestaande modules. Zowel de inklaringsmodule als de uitklaringsmodule krijgen een update. Deze handleiding heeft alleen betrekking op de inklaringsmodule.

Voor de inklaring manifest zijn de 'Co-loader' en de 'Acces' nieuwe tabs geworden.

'Co-loader' is een bekende term voor scheepsagenten. Denk hierbij aan een schip van scheepsagent A die ook containers van scheepsagent B aan boord heeft, dan is scheepsagent B een co-loader.

'Acces' is een tab die wordt gebruikt voor het verlenen van toestemming door een scheepsagent aan een expediteur (broker) die de degroupage gaat uitvoeren van een master bill of lading of splitsing gaat uitvoeren van een house bill of lading.

#### 2. Inklaring

Om een inklaring manifest te creëren klikt u op:

Asycuda - Inklaring Module - Data Beheer - Handmatige Data Invoer -, daarna klikt u met uw rechtermuisknop op 'Algemene deel' en kies u voor 'Nieuw'. Zie fig.1

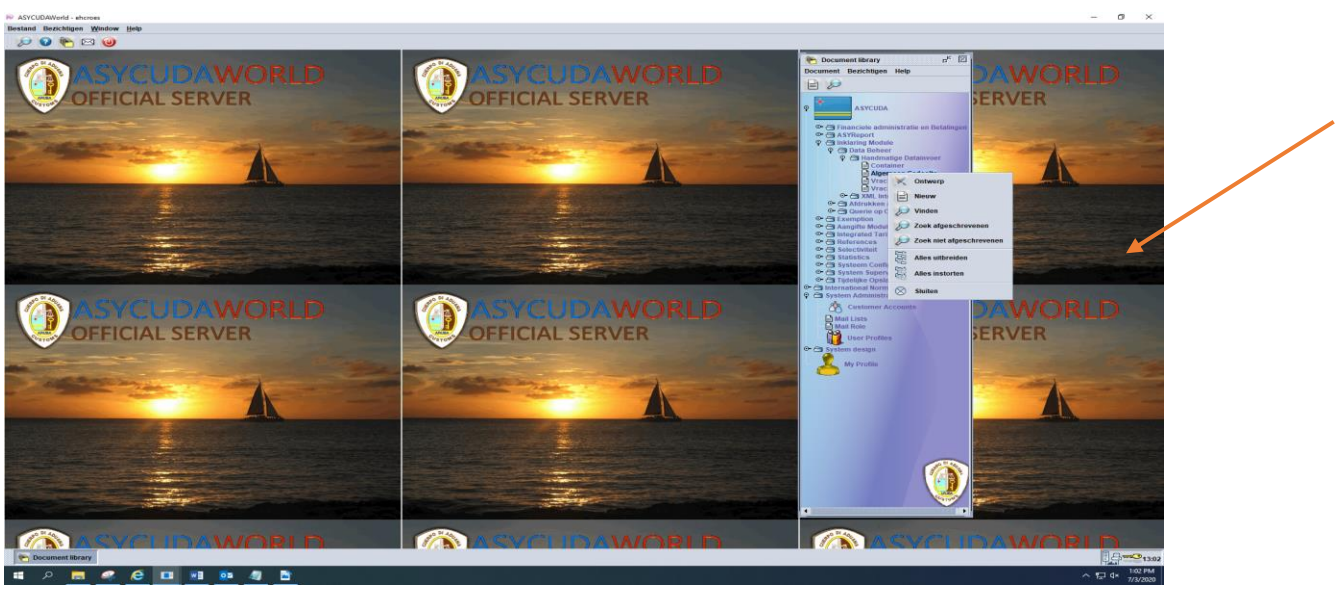

Fig.1

## 3. Manifest

| stand Devichagen Window Belb                           |                                            |    |
|--------------------------------------------------------|--------------------------------------------|----|
| 🔎 🕑 🍋 🖂 🎯                                              |                                            |    |
| Algemene deel - Nieuw [n/a]                            |                                            |    |
| estand Opmaken Bezichtigen Help                        |                                            |    |
| • 🗠 📖 📽 🦝 🗁 🖉 😡                                        |                                            | 10 |
| ASYCUDA                                                |                                            |    |
| Manifest - Algemene Informatie                         |                                            |    |
| Kantoor van vertrek / aankomst                         | - toutener - tout                          |    |
| Reis-/Vluchtnummer Vertrekdatum                        | Aankomstdat Aankomsttijd Registratienummer |    |
| Previous registration reference                        | Registratiedatum Laatste lossing           |    |
|                                                        |                                            |    |
| Previous manifest does not exist for current transport |                                            |    |
| Vertrekplaats                                          | Plaats van bestemming                      |    |
|                                                        |                                            |    |
| Verschepingsgegevens                                   | Aantalen                                   |    |
|                                                        | Path in                                    |    |
|                                                        | Parketen                                   |    |
|                                                        | Containers                                 |    |
|                                                        | Brutogewicht                               |    |
| et                                                     |                                            |    |
| sheepsagent                                            |                                            |    |
|                                                        |                                            |    |
| Wijze                                                  | Identiteit                                 |    |
|                                                        |                                            |    |
| Nationaliteit                                          | Plaats                                     |    |
| Registratie                                            | Dat                                        |    |
|                                                        |                                            |    |
| scnipper/Gez                                           |                                            |    |
|                                                        |                                            |    |
|                                                        |                                            |    |
| Tonnage                                                |                                            |    |
| Bruto Notto                                            |                                            |    |

#### Fig.2

De velden van de inklaring manifest zijn hetzelfde als de voormalige inklaring manifest. Het enige verschil ligt aan het vak "**Previous registration reference**" en het vak "**Co-loader**". De **Previous registration reference** is de inklaring manifest nummer van de laatste keer dat het schip is binnen gekomen, indien u bezig bent met een *uitklaring manifest*. <u>Bij inklaring wordt hier niets ingevuld.</u>

Indien de uitgeklaarde schip niet was ingeklaard dient u de optie "**Previous manifest does not exist for current transport**" Zie foto hierboven. <u>Bij inklaring wordt hier niets ingevuld.</u>

Nadat u alle gegevens hebt ingevuld en alle verplichte scan documenten zijn toegevoegd moet je zoals gewoonlijk op het diskette 🛅 klikken om de gegevens op te slaan.

Hierna ziet de inklaringsformulie er als volgt uit, met een te onderscheiding teken **Import manifest** rechts boven te zien bij inklaring. Zie fig.3

| ASYCUDAWorld - ehcroes                                                                                          |                                            |                                                                                                    | – 🗖 🗙                |
|----------------------------------------------------------------------------------------------------|--------------------------------------------|----------------------------------------------------------------------------------------------------|----------------------|
| Bestand Bezichtigen Window Help                                                                                 |                                            |                                                                                                    |                      |
| 🞾 😡 🍋 🖂 🥹                                                                                                    |                                            |                                                                                                    |                      |
| 🖞 Algemeen Gedeelte - Bezichtingen (n/a)                                                                        |                                            |                                                                                                    | a* 13* 12            |
| Bestand Opmaken Bezichtigen Help                                                                                |                                            |                                                                                                    |                      |
| 🗀 🖬 🗟 🄝 🕨 🕑                                                                                                    |                                            |                                                                                                    | 100 %                |
| ASYCUDA                                                                                                    |                                            |                                                                                                    |                      |
| Manifest - Algemene Informatie                                                                                  |                                            |                                                                                                    |                      |
|                                                                                                    |                                            |                                                                                                    |                      |
| Kantoor van vertrek / aankomst                                                                                  |                                            |                                                                                                    |                      |
| HI01 Sectie Haveningang                                                                                         | Import manifest                            |                                                                                                    |                      |
| Algemene Informatie                                                                                             |                                            |                                                                                                    |                      |
| Reis-/Vluchtnummer Vertrekdatum Time of departure                                                               | Aankomstdat Aankomsttijd Registratienummer |                                                                                                    |                      |
| 233B 13/06/2020                                                                                                 |                                            |                                                                                                    |                      |
| Previous registration reference                                                                                 | Registratiedatum Laatste lossing           |                                                                                                    |                      |
|                                                                                                    |                                            |                                                                                                    |                      |
| Previous manifest does not exist for current transport                                                          |                                            |                                                                                                    |                      |
| Vertrekplaats                                                                                                   | Plaats van bestemming                      |                                                                                                    |                      |
| USPEF Port Everglades                                                                                           | AWAUA Aruba                                |                                                                                                    |                      |
| Manakaninanan                                                                                                   | Anntalan                                   |                                                                                                    |                      |
| Zaall uchtvaa                                                                                                   | Wrashthrieven 60                           |                                                                                                    |                      |
| KOSU                                                                                                    | Viacindifeven                              |                                                                                                    |                      |
|                                                                                                    | Pakketen 77.047                            |                                                                                                    |                      |
|                                                                                                    | Containers 105                             |                                                                                                    |                      |
| xx                                                                                                    |                                            | and the second second                                                                                                    |                      |
|                                                                                                    | Brutogewicht 1.818.788,00                  | and the second second second second second second second second second second second second second second second                                                                                                    |                      |
|                                                                                                    | in constant                                |                                                                                                    |                      |
| Scheepsagent                                                                                                    |                                            |                                                                                                    |                      |
| 984470                                                                                                    |                                            |                                                                                                    |                      |
| Noniost                                                                                                    |                                            |                                                                                                    |                      |
| Wiize                                                                                                    | Identiteit                                 |                                                                                                    |                      |
| 1 Vervoer over Zee                                                                                              | SAN ANDRES                                 |                                                                                                    |                      |
| Nationaliteit                                                                                                   | Plaats                                     |                                                                                                    |                      |
| LR Liberia                                                                                                    |                                            |                                                                                                    |                      |
| Registratie                                                                                                    | Dat                                        |                                                                                                    |                      |
|                                                                                                    |                                            |                                                                                                    |                      |
| Schipper/Gez                                                                                                    | Bijzondere vermelding                      |                                                                                                    | North Laboration     |
| ARKADIUSZ BIALEK                                                                                                |                                            |                                                                                                    |                      |
|                                                                                                    |                                            | and the second second se |                      |
|                                                                                                    |                                            |                                                                                                    |                      |
| Tonnage                                                                                                    | /                                          |                                                                                                    |                      |
| Bruto Netto                                                                                                    | /                                          |                                                                                                    |                      |
| 22.914,00 9.277,00                                                                                              |                                            |                                                                                                    |                      |
| Kantoor van bestemming (do                                                                                      | Voorafg. ref.                              |                                                                                                    |                      |
|                                                                                                    |                                            |                                                                                                    |                      |
|                                                                                                    |                                            |                                                                                                    |                      |
| Manifest Vrachtbrief Scan Documents CO-Loaders                                                                  |                                            |                                                                                                    |                      |
| Algemeen Gedeelt                                                                                                |                                            |                                                                                                    | <b>A</b> - <b>C1</b> |
| Document library                                                                                                |                                            |                                                                                                    | P                    |
| = P 🚍 🚅 🥭 💷 💀 🥥 📓                                                                                               |                                            |                                                                                                    |                      |
| the second second second second second second second second second second second second second second second se |                                            |                                                                                                    | 17372020             |

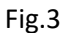

#### 4. CO-loader autorisatie

Vervolgens moet u de co-loaders gaan invullen (als er co-loaders zijn). Co-loader is een term dat al bekend is bij de lokale scheepvaart agenten. U moet op de Co-Loader tab klikken om de co-loaders uit de dropdown lijst te kiezen. De scheepsagent van het in te klaren schip moet zich zelf niet in het lijst zetten.

De co-loader autorisatie wordt door u gebruikt in het geval een schip van scheepsagent A binnenkomt en er containers van scheepsagent B aan boord zijn, dan is in dit geval scheepsagent B een co-loader. Zie fig. 4 en 5. Door een co-loader in deze lijst te zetten geeft u toestemming aan de scheepsagent om zelf zijn bill of lading op te laden in het Asycuda World Systeem.

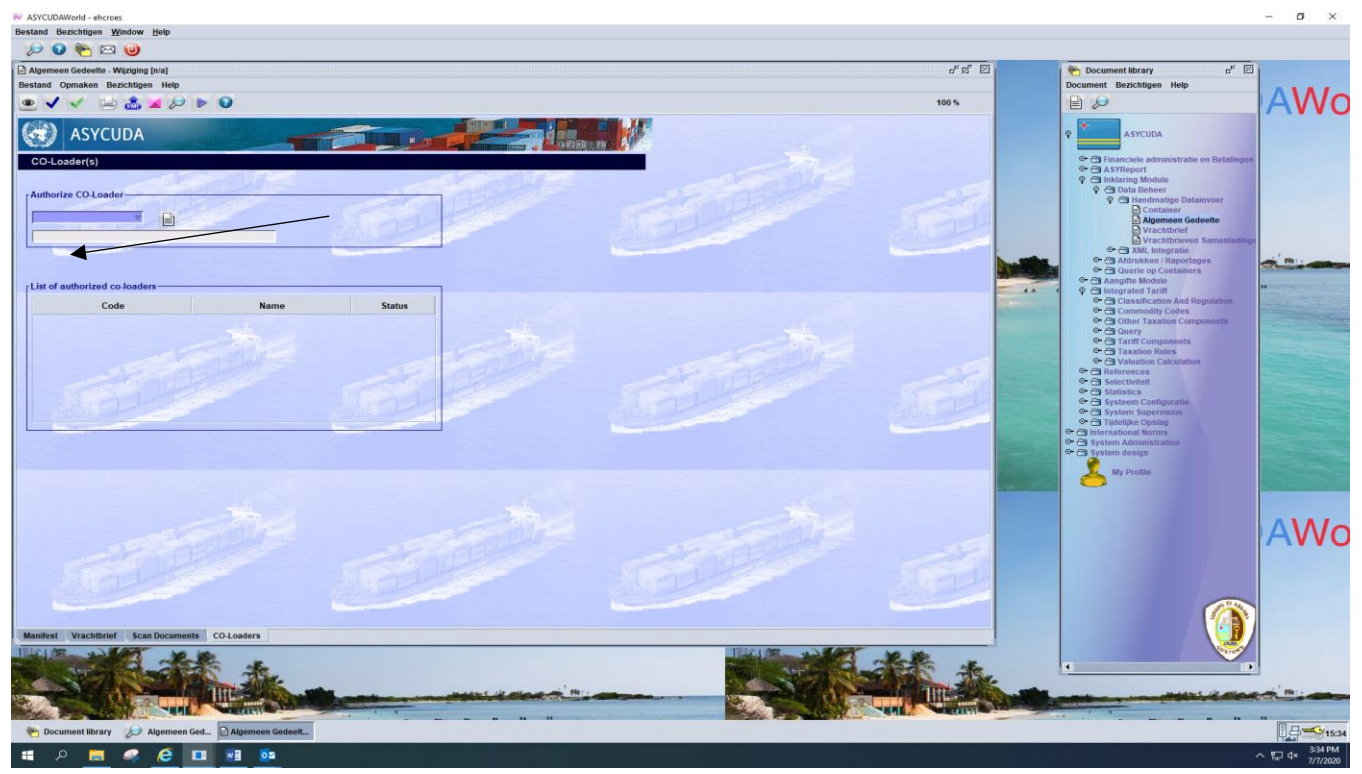

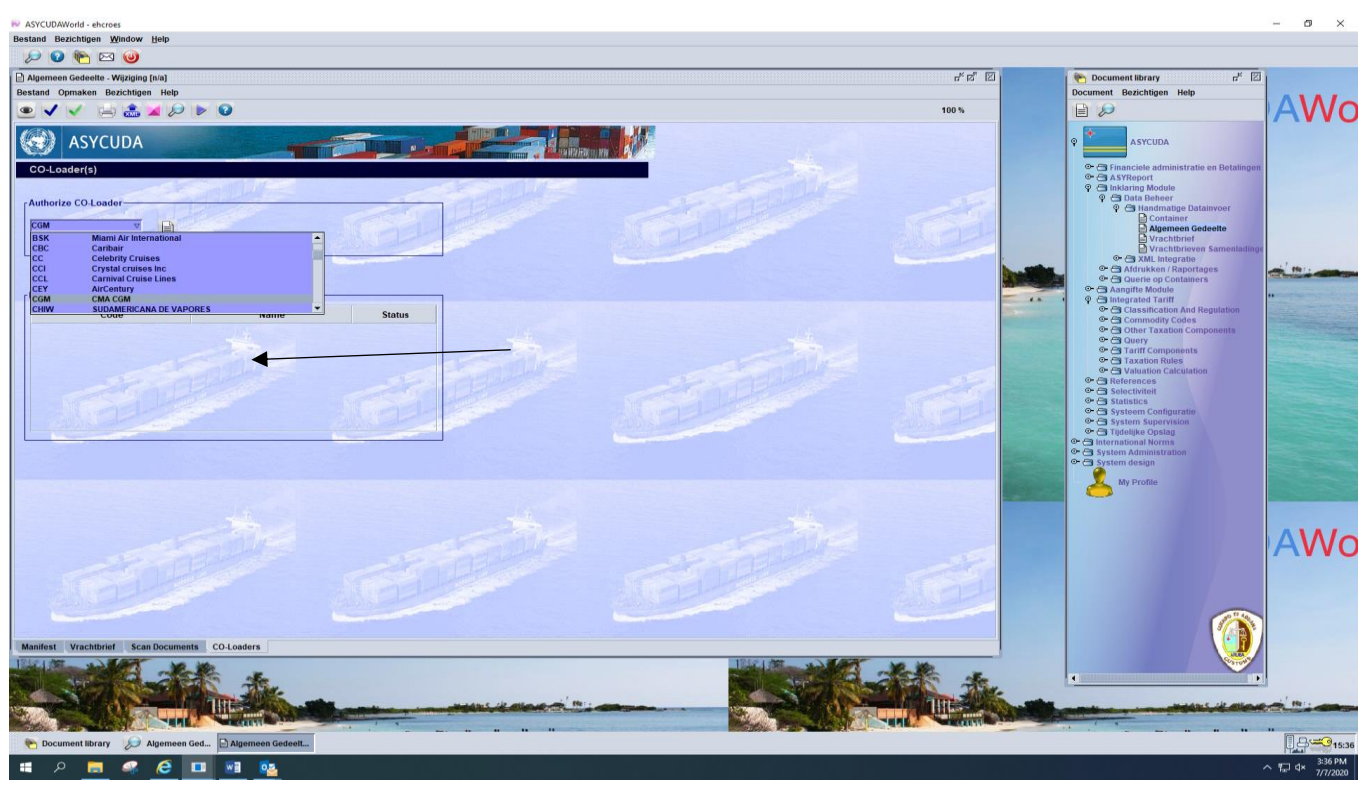

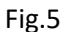

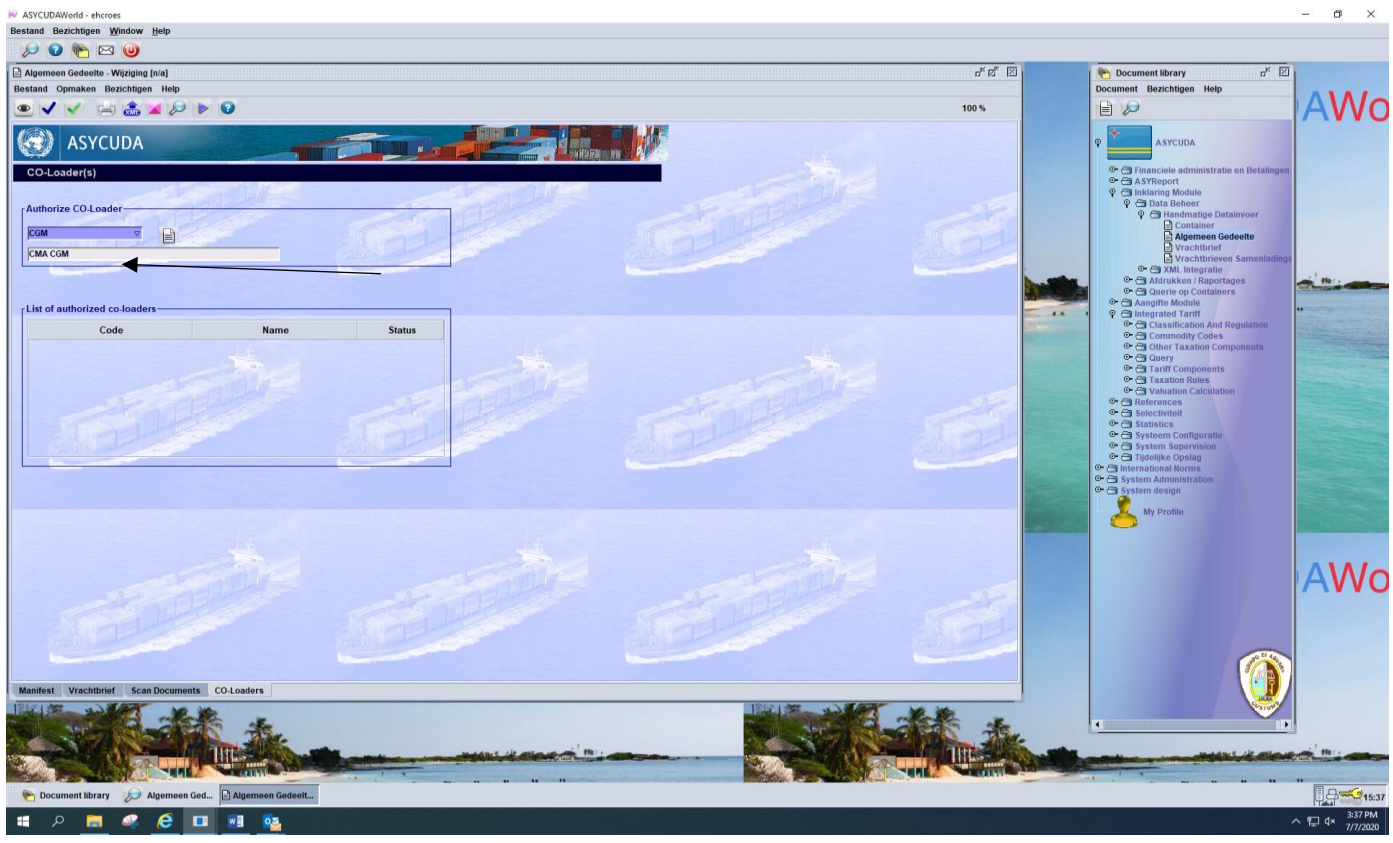

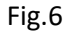

Na een co-loader uit de drop down lijst te hebben gekozen klikt u op het wit blaadje om uw keuze te verifiëren. Uw keuze komt dan tevoorschijn in de lijst. Zie fig.7

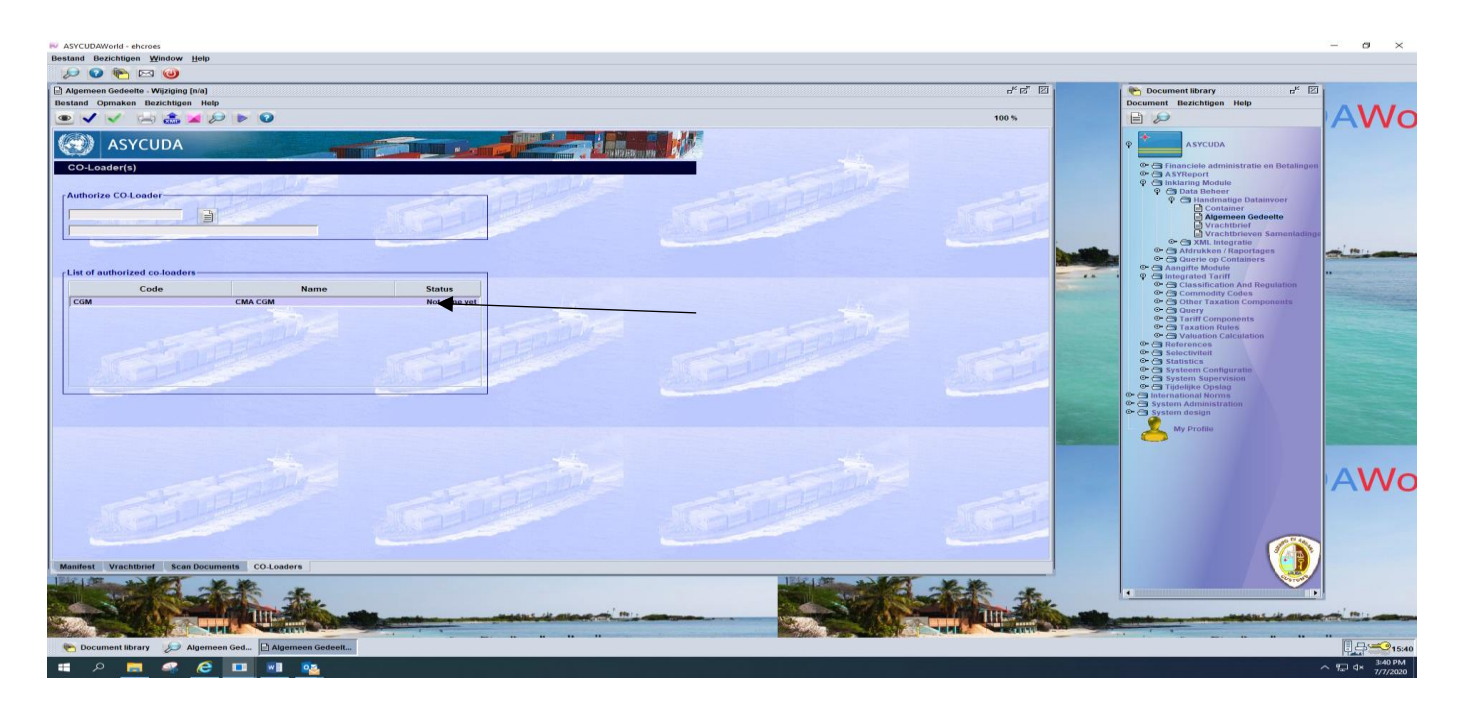

Vervolgens klikt u op het blauwe vinkje links boven om de handeling op te slaan, vervolgens op het groene pijl e om een volgende co-loader te kiezen, zijn alle co-loaders toegevoegd dan klikt u op het blauwe vinkje rechts onderaan in het venster transaction voltooid. Zie fig.8

| Algemeen Gedeelte - Wijziging [n/a]<br>Bestand Opmaken Bezichtigen Help |                                                                                                    |                             |   | r 2 2 |
|-------------------------------------------------------------------------|----------------------------------------------------------------------------------------------------|-----------------------------|---|-------|
| 坐 🗸 🖌 🚍 🏯 🖉 🕨                                                           | 0                                                                                                    |                             |   | 100 % |
| ASYCUDA                                                                 |                                                                                                    |                             |   |       |
| CO-Loader(s)                                                            |                                                                                                    |                             |   |       |
| Authorize CO-Loader                                                     |                                                                                                    | and in                      |   |       |
| - List of authorized co-loaders                                         |                                                                                                    |                             |   |       |
| Code                                                                    | Name                                                                                                    | Status                      |   |       |
| SUDU H                                                                  | ransactie voltooid                                                                                                    |                             | × |       |
| ZIMU Z                                                                  |                                                                                                    |                             |   |       |
|                                                                         | Wijzigingen opsl Utijzigingen opsl Utijzigingen | aan is gedaan<br>omprimeerd |   |       |
| State                                                                   |                                                                                                    |                             |   |       |
| Manifest Vrachtbrief Scan Documents                                     | CO-Loaders                                                                                                    |                             |   |       |

#### Fig.8

Door een co-loader in de lijst te zetten geeft u dan direct toestemming aan de scheepsagent van de carrier om zelf zijn bill of ladings te laden in Asycuda World.

# 5. Vracht brieven toevoegen

Vervolgens kiest de scheepsagent voor de tabb "vrachtbrieven" links onderaan, hierna komt het volgende scherm tevoorschijn zie fig.11

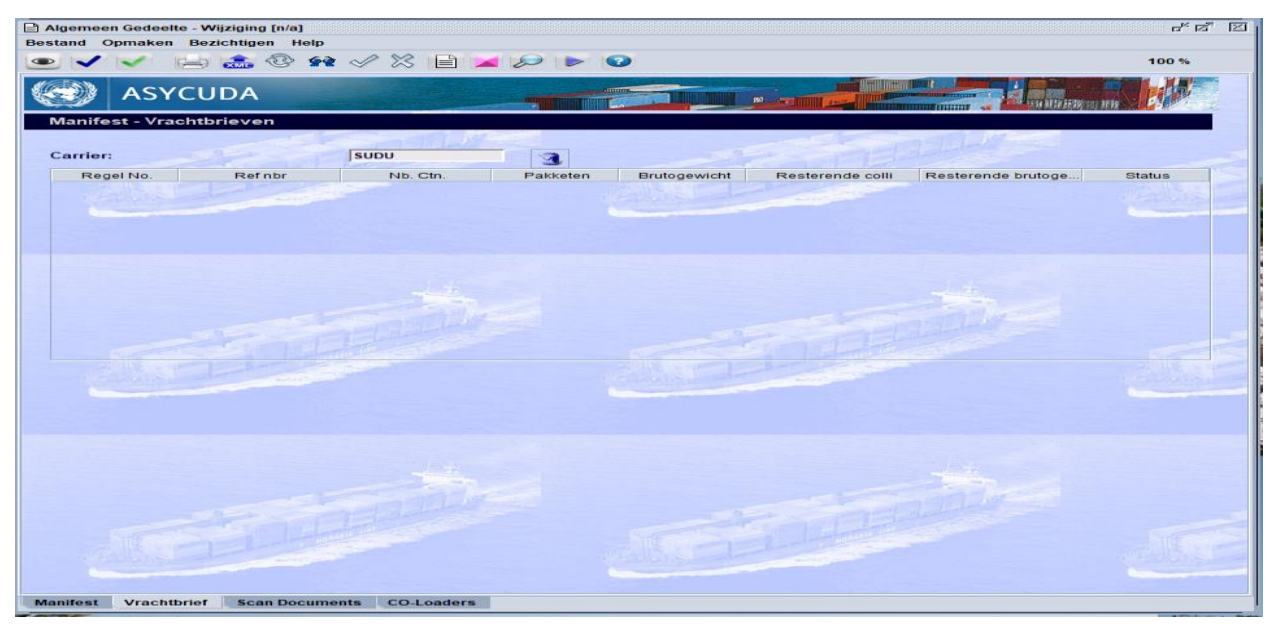

#### Fig.11

Vervolgens klikt u op het witte bladje midden in het scherm om een vrachtbief toe te voegen.

Zie figuur 12 en 13.

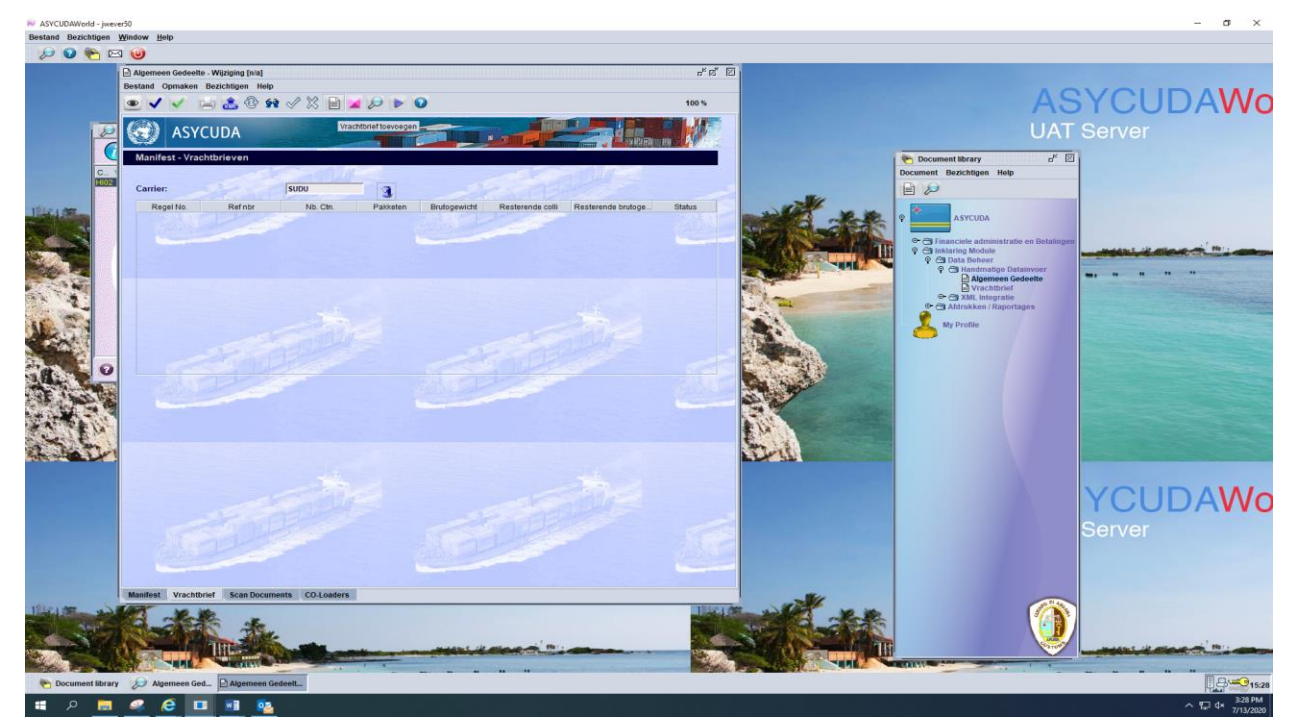

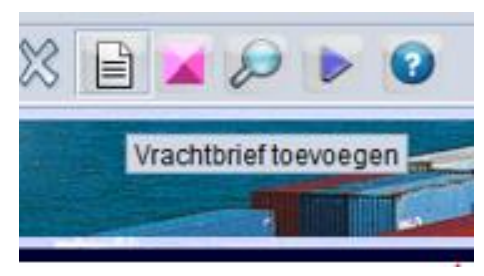

# 5.1 Vracht brief opslaan

Na alle gegevens te hebben ingevuld klikt u op het diskette

voor het opslaan van de vrachtbrief.

Zie fig.14

1

| Bible     sepsement       ischeepsagent     isgist       ischeepsagent     identiteit       ischeepsagent     identiteit       istatist coll     Asagegeven gewicht    <                                                                                                    | ) 🕒 🙄 🍰 🚍 🔎 🕝                                                                                                    |                                                                                                    | 100 % |
|----------------------------------------------------------------------------------------------------|----------------------------------------------------------------------------------------------------|----------------------------------------------------------------------------------------------------|-------|
| amburg Sud likes Services   ox   scheepsagent     scheepsagent     ervoor   Wijze   Identiteit   Don Andres   atalonaliteit   Y   Atghanistan     erwittigen     indonaliteit     indonaliteit <td< th=""><th>TAPAT</th><th></th><th></th></td<>                                                                                                    | TAPAT                                                                                                    |                                                                                                    |       |
| ox Scheepsgent  Scheepsgent Scheepsgent Scheepsgent Scheepsgen                                                                                                    | Hamburg Sud liner Services                                                                                                    | sgsf                                                                                                    |       |
| icheepsagent     fervoer     fervoer     Vijz     Identiteit   Don Andres     identiteit   Don Andres     identiteit   Don Andres     identiteit     Don Andres     identiteit     Don Andres     identiteit     Don Andres     identiteit     Don Andres     identiteit     Don Andres     identiteit     Don Andres     identiteit     Don Andres     identiteit     Don Andres     identiteit     identiteit <td>xx</td> <td></td> <td></td>                                                                                                    | xx                                                                                                    |                                                                                                    |       |
| Scheepsagent                                                                                                    |                                                                                                    |                                                                                                    |       |
| icheepagent Vijze Vijze                                                                                                    |                                                                                                    |                                                                                                    |       |
| Vilze Identiteit<br>Vilze Identiteit<br>Don Andres<br>Jactonaliteit<br>Varybanistan<br>erwittigen<br>erwittigen<br>e | Scheepsagent                                                                                                    |                                                                                                    |       |
| lervorr Vijze leften lationaliteit Vijze leften lationaliteit leften leften lef                                                                                                    |                                                                                                    |                                                                                                    |       |
| Vijze identiteit jon Andres jon Andres                                                                                                    | ervoer                                                                                                    |                                                                                                    |       |
| ationaliteit  F Atghanistan  erwittigen  erwittigen  e                                                                                                    | Vijze                                                                                                    | Identiteit                                                                                                    |       |
| Ar ghanistan   erwittigen   erwittigen      egevens goederen   antal containers     antal containers     Colli code     1   CTNS     Katus   Aantal gesplitste vrachtbrieven   0     rken & No.     in     antal containers   1   CTNS   Katron, dozen   MST   0   rken & No.     in     antal colli   100   Resterende colli   1.000,00     Non     ioederenomschrijving   as     vic Ind              angegeven Waarde en Zegels gegevens                                variable                                                                                                    | lationaliteit                                                                                                    | Don Andres                                                                                                    |       |
| erwittigen  erwittigen  Geconsigneerde  egevens goederen  antal containers Colli code  i CTNS Karton, dozen  i CTNS Karton, dozen  i CTNS Karton, dozen  i CTNS Karton, dozen  i CTNS Karton, dozen  i CTNS Karton, dozen  i CTNS Karton, dozen  i CTNS Karton, dozen  i CTNS Karton, dozen  i CTNS Karton, dozen  i CTNS  i CTNS  i C                                                                                                    | Afghanistan                                                                                                    |                                                                                                    |       |
| egevens goederen<br>antal containers Colli code Status Aantal gesplitste vrachtbrieven<br>1 CTNS Karton, dozen MST 0<br>terken & No.<br>/n<br>antal colli<br>100 Resterende colli Aangegeven gewicht Resterende brutogewi Hoeveelheid<br>100 1.000,00<br>sederenomschrijving<br>as<br>ocatie<br>ocatie<br>// CInd Vracht bedrag en valuta<br>// Vracht bedrag en valuta                                                                                                    |                                                                                                    |                                                                                                    |       |
| egevens goederen                                                                                                    | erwittigen                                                                                                    | Geconsigneerde                                                                                                  |       |
| egevens goederen                                                                                                    |                                                                                                    |                                                                                                    |       |
| egevens goederen-<br>antal containers Colli code Status Aantal gesplitste vrachtbrieven<br>1 CTNS Karton, dozen MST 0<br>in<br>antal colli Resterende colli Aangegeven gewicht Resterende brutogewi Hoeveelheid<br>100 1.000,00 Hoeveelheid<br>100 coederenomschrijving<br>as<br>cocatie<br>angegeven Waarde en Zegels gegevens-<br>/C Ind Vracht bedrag en valuta<br>bouanewaarde Vervoerskosten Verzekeringskosten                                                                                                    |                                                                                                    |                                                                                                    |       |
| egevens goederen<br>aantal containers Colli code Status Aantal gesplitste vrachtbrieven<br>1 CTNS Karton, dozen MST 0<br>Terken & No.<br>in<br>aantal colli Resterende colli Aangegeven gewicht Resterende brutogewi Hoeveelheid<br>100 100 1.000,00<br>ioederenomschrijving<br>as<br>ocatie<br>angegeven Waarde en Zegels gegevens<br>//C Ind Vracht bedrag en valuta<br>bouanewaarde Vervoerskosten Verzekeringskosten                                                                                                    |                                                                                                    |                                                                                                    |       |
| iegevens goederen-<br>Lantal containers Colli code Status Aantal gesplitste vrachtbrieven<br>1 CTNS Karton, dozen MST O<br>Merken & No.<br>//n<br>Lantal colli Resterende colli Aangegeven gewicht Resterende brutogewi Hoeveelheid<br>100 1.000,00 1.000,00 0<br>coederenomschrijving<br>ras<br>                                                                                                    |                                                                                                    |                                                                                                    |       |
| egevens goederen-<br>tantal containers Colli code Status Aantal gesplitste vrachtbrieven<br>1 CTNS Karton, dozen MST 0<br>Merken & No.<br>//n<br>tantal colli Resterende colli Aangegeven gewicht Resterende brutogewi Hoeveelheid<br>100 1.000,00<br>coederenomschrijving<br>ras<br>                                                                                                    |                                                                                                    |                                                                                                    |       |
| ieiegevens goederen<br>Lantal containers Colli code Status Aantal gesplitste vrachtbrieven<br>1 CTNS Karton, dozen MST 0<br>derken & No.<br>20<br>Lantal colli Resterende colli Aangegeven gewicht Resterende brutogewi Hoeveelheid<br>100 1.000,00<br>coederenomschrijving<br>Tas<br>                                                                                                    |                                                                                                    |                                                                                                    |       |
| Aantal containers Colli code Status Aantal gesplitste vrachtbrieven<br>1 CTNS Karton, dozen MST 0<br>Aerken & No.<br>Crin<br>Vantal colli Resterende colli Aangegeven gewicht Resterende brutogewi Hoeveelheid<br>100 1.000,00 1.000,00<br>Coederenomschrijving<br>Tas<br>Aantal gesplitste vrachtbrieven<br>1.000,00 1.000,00<br>Coederenomschrijving<br>Tas<br>Aantal gesplitste vrachtbrieven<br>Verzekeringskosten                                                                                                    |                                                                                                    |                                                                                                    |       |
| Adriat Contrainers Com Code Status Adriat gespitiste Viachubrieven<br>1 CTNS Karton, dozen MST 0<br>Aerken & No.<br>2/n<br>antal colli Resterende colli Aangegeven gewicht Resterende brutogewi Hoeveelheid<br>100 100 1.000,00<br>coederenomschrijving<br>as<br>                                                                                                    |                                                                                                    |                                                                                                    |       |
| Aerken & No.<br>Zin<br>kantal colli Resterende colli Aangegeven gewicht Resterende brutogewi Hoeveelheid<br>100 1.000,00 2.000<br>Soederenomschrijving<br>ras<br>ocatie<br>angegeven Waarde en Zegels gegevens<br>//C Ind Vracht bedrag en valuta<br>Jouanewaarde Vervoerskosten Verzekeringskosten                                                                                                    | iegevens goederen                                                                                                    | Status Apatal gaplints washthisuon                                                                              |       |
| In Annal colli Resterende colli Aangegeven gewicht Resterende brutogewi Hoeveelheid<br>100 1 1.000,00 1.000,000,00 1.000,000,000,000,000,000,000,000,000,00                                                                                                    | egevens goederen                                                                                                    | Status Aantal gesplitste vrachtbrieven                                                                          |       |
| aantal colli Resterende colli Aangegeven gewicht Resterende brutogewi Hoeveelheid<br>100 1.000,00 1.000,000,00 1.000,000,000,000,000,000,000,000,000,00                                                                                                    | egevens goederen<br>antal containers Colli code<br>1 [CTNS  Karton, dozen<br>Ierken & No.                                                                                                    | Status Aantal gesplitste vrachtbrieven                                                                          |       |
| aantal colli Resterende colli Aangegeven gewicht Resterende brutogewi Hoeveelheid<br>100 100 100000 1000,000<br>ioederenomschrijving<br>as<br>ocatie<br>angegeven Waarde en Zegels gegevens<br>//C Ind Vracht bedrag en valuta<br>iouanewaarde Vervoerskosten Verzekeringskosten                                                                                                    | egevens goederen<br>antal containers Colli code<br>1 CTNS Karton, dozen<br>Ierken & No.<br>/n                                                                                                    | Status Aantal gesplitste vrachtbrieven                                                                          |       |
| Antal colli     Resterende colli     Aangegeven gewicht     Resterende brutogewi     Hoeveelheid       100     1.000,00     1.000,00     1.000,00       osederenomschrijving     3     5     5       ocatie     5     5     5       angegeven Waarde en Zegels gegevens     5     5       /C. Ind     Vracht bedrag en valuta     Verzekeringskosten                                                                                                    | egevens goederen<br>antal containers Colli code<br>1 CTNS Karton, dozen<br>lerken & No.<br>/n                                                                                                    | Status Aantal gesplitste vrachtbrieven MST 0                                                                    |       |
| 100     1.000,00       iooderenomschrijving                                                                                                    | egevens goederen<br>antal containers Colli code<br>1 CTNS Karton, dozen<br>Ierken & No.                                                                                                    | Status Aantal gesplitste vrachtbrieven<br>MST 0                                                                 |       |
| ooederenomschrijving<br>aas<br>oocatie<br>angegeven Waarde en Zegels gegevens<br>//C Ind Vracht bedrag en valuta<br>louanewaarde Vervoerskosten Verzekeringskosten                                                                                                    | iegevens goederen<br>Lantal containers Colli code<br>1 CTNS Karton, dozen<br>Aerken & No.<br>Un<br>Lantal colli Resterende colli Aang                                                                       | Status Aantal gesplitste vrachtbrieven<br>MST 0<br>gegeven gewicht Resterende brutogewi Hoeveelheid             |       |
| as<br>ocatie angegeven Waarde en Zegels gegevens VC Ind Vracht bedrag en valuta louanewaarde Vervoerskosten Verzekeringskosten                                                                                                    | iegevens goederen<br>Lantal containers Colli code<br>1 CTNS Karton, dozen<br>Merken & No.<br>din<br>kantal colli Resterende colli Aany<br>100 Resterende colli Aany                                         | Status Aantal gesplitste vrachtbrieven<br>MST 0<br>gegeven gewicht Resterende brutogewi Hoeveelheid             |       |
| angegeven Waarde en Zegels gegevens<br>//C Ind Vracht bedrag en valuta<br>louanewaarde Vervoerskosten Verzekeringskosten                                                                                                    | iegevens goederen<br>Lantal containers Colli code<br>1 CTNS Karton, dozen<br>Aerken & No.<br>Ún<br>Lantal colli Resterende colli Aany<br>100 Joederenomschrijving                                           | Status Aantal gesplitste vrachtbrieven<br>MST 0<br>gegeven gewicht Resterende brutogewi Hoeveelheid             |       |
| oocatie                                                                                                    | Antal containers Colli code<br>1 CTNS Karton, dozen<br>Aerken & No.<br>/n<br>Antal colli Resterende colli Aanu<br>100<br>Goederenomschrijving<br>ras                                                        | Status Aantal gesplitste vrachtbrieven<br>MST 0<br>gegeven gewicht Resterende brutogewi Hoeveelheid             |       |
| angegeven Waarde en Zegels gegevens<br>//C Ind Vracht bedrag en valuta<br>louanewaarde Vervoerskosten Verzekeringskosten                                                                                                    | iegevens goederen<br>Lantal containers Colli code<br>1 CTNS Karton, dozen<br>Aerken & No.<br>Zin<br>Aantal colli Resterende colli Aanu<br>100 Joederenomschrijving<br>Zas                                   | Status Aantal gesplitste vrachtbrieven<br>MST 0<br>gegeven gewicht Resterende brutogewi Hoeveelheid             |       |
| angegeven Waarde en Zegels gegevens<br><u>VC Ind</u><br>Jouanewaarde<br>Vervoerskosten<br>Verzekeringskosten                                                                                                    | iegevens goederen<br>Lantal containers Colli code<br>1 CTNS Karton, dozen<br>Aerken & No.<br>Un<br>Lantal colli Resterende colli Aanu<br>100 Soederenomschrijving                                           | Status Aantal gesplitste vrachtbrieven<br>MST 0<br>gegeven gewicht Resterende brutogewi Hoeveelheid             |       |
| angegeven Waarde en Zegels gegevens<br>//C Ind Vracht bedrag en valuta<br>//Douanewaarde Vervoerskosten Verzekeringskosten                                                                                                    | egevens goederen<br>antal containers Colli code<br>1 CTNS Karton, dozen<br>lerken & No.<br>/n<br>mantal colli Resterende colli Aan<br>100<br>ioederenomschrijving<br>as                                     | Status Aantal gesplitste vrachtbrieven<br>MST 0<br>gegeven gewicht Resterende brutogewi Hoeveelheid             |       |
| VC Ind         Vracht bedrag en valuta           Iouanewaarde         Vervoerskosten                                                                                                    | Aantal containers Colli code<br>1 CTNS Karton, dozen<br>Aerken & No.<br>2/n<br>Aantal colli Resterende colli Aany<br>100<br>30ederenomschrijving<br>ras                                                     | Status Aantal gesplitste vrachtbrieven MST 0 gegeven gewicht Resterende brutogewi Hoeveelheid 1.000,00          |       |
| louanewaarde Vervoerskosten Verzekeringskosten                                                                                                    | iegevens goederen<br>Lantal containers Colli code<br>1 CTNS Karton, dozen<br>Aerken & No.<br>/n<br>Lantal colli Resterende colli Aany<br>100<br>soederenomschrijving<br>ras                                 | Status Aantal gesplitste vrachtbrieven<br>MST 0<br>gegeven gewicht Resterende brutogewi Hoeveelheid             |       |
| Jouanewaarde Vervoerskosten Verzekeringskosten                                                                                                    | Aantal containers Colli code<br>1 CTNS Karton, dozen<br>Alerken & No.<br>20<br>Aantal colli Resterende colli Aanu<br>100<br>Coederenomschrijving<br>cocatie<br>.occatie<br>.occatie<br>.occatie<br>.occatie | Status Aantal gesplitste vrachtbrieven<br>MST 0<br>gegeven gewicht Resterende brutogewi Hoeveelheid             |       |
|                                                                                                    | iegevens goederen<br>Lantal containers Colli code<br>1 CTNS Karton, dozen<br>Aerken & No.<br>2/n<br>Lantal colli Resterende colli Aan<br>100<br>Soederenomschrijving<br>ras<br>.ocatie                      | Status Aantal gesplitste vrachtbrieven<br>MST 0<br>gegeven gewicht Resterende brutogewi Hoeveelheid<br>1.000,00 |       |

#### Fig.14

Vervolgens klikt u op het tab container voor het invullen van de informatie met betrekking tot de container. Zie fig.15 en 16

# 5.2 Container tab

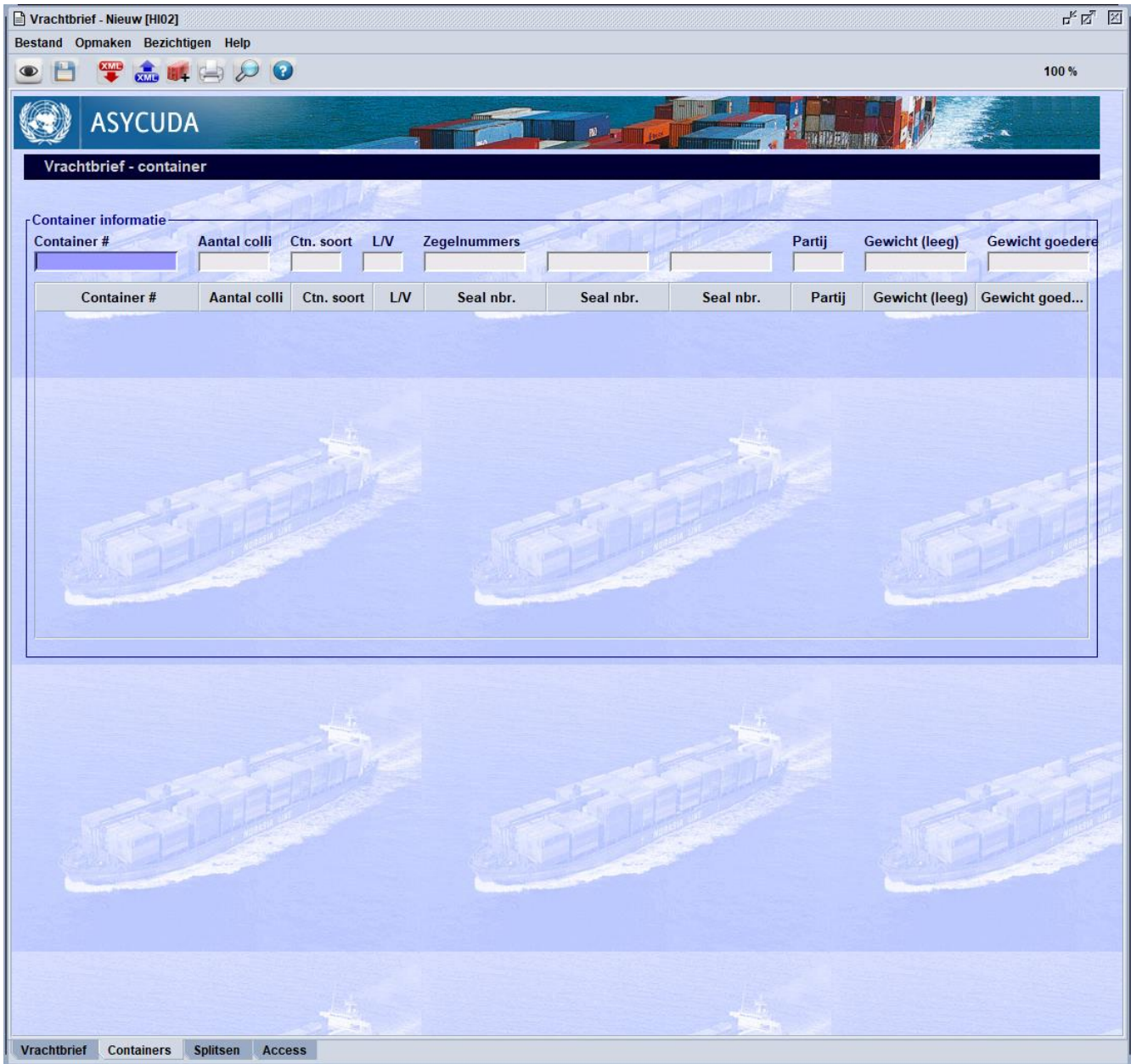

#### Fig.15

| Container # | Aantal colli | Ctn. soort        | L/V | Zegelnummers |           | All and   | Partij | Gewicht (leeg) | Gewicht goede |
|-------------|--------------|-------------------|-----|--------------|-----------|-----------|--------|----------------|---------------|
| SUDU124580  | 100          | 20G0   <b>1</b> / | 1   |              | 1         |           |        | -              | 1             |
| Container # | Aantal colli | Ctn. soort        | L/V | Seal nbr.    | Seal nbr. | Seal nbr. | Partij | Gewicht (leeg) | Gewicht goed  |

Vervolgens klikt u op de container icon de vrachtbrief op te slaan. Zie fig.17

| 🕒 🛭 罕 🚓 🛤                         |              |            |                                                                                                    |              |           |              |           |                | 100 %          |
|-----------------------------------|--------------|------------|----------------------------------------------------------------------------------------------------|--------------|-----------|--------------|-----------|----------------|----------------|
| ASYCUD                            | 4            | and an and | and the second second se |              |           |              |           |                |                |
| /rachtbrief - contair             | er           |            |                                                                                                    |              |           |              |           |                |                |
|                                   |              | MOLEK      |                                                                                                    |              |           |              | Margare 1 |                | -              |
| ntainer informatie —<br>ntainer # | Aantal colli | Ctn. soort | L/V                                                                                                    | Zegelnummers |           | - The second | Partij    | Gewicht (leeg) | Gewicht goeder |
|                                   |              |            |                                                                                                    |              |           |              |           |                | 1              |
| Container #                       | Aantal colli | Ctn. soort | L/V                                                                                                    | Seal nbr.    | Seal nbr. | Seal nbr.    | Partij    | Gewicht (leeg) | Gewicht goed   |
| DU124580                          | 100          | 2060       | 1/1                                                                                                    |              |           |              |           |                |                |
|                                   |              |            |                                                                                                    |              |           |              |           |                |                |
|                                   |              |            |                                                                                                    |              |           |              |           |                |                |
|                                   |              |            |                                                                                                    |              |           |              |           |                |                |
|                                   |              |            |                                                                                                    |              |           |              |           |                |                |
|                                   |              |            |                                                                                                    |              |           |              |           |                |                |
|                                   |              |            |                                                                                                    |              |           |              |           |                |                |
|                                   |              |            |                                                                                                    |              |           |              |           |                |                |
|                                   |              |            |                                                                                                    |              |           |              |           |                |                |
|                                   |              |            |                                                                                                    |              |           |              |           |                |                |
|                                   |              |            |                                                                                                    |              |           |              |           |                |                |
|                                   |              |            |                                                                                                    |              |           |              |           |                |                |
|                                   |              |            |                                                                                                    |              |           |              |           |                |                |
|                                   |              |            |                                                                                                    |              |           |              |           |                |                |
|                                   |              |            |                                                                                                    |              |           |              |           |                |                |
| <u>.</u>                          |              |            |                                                                                                    | 20           |           |              |           | Æ              |                |
| <u>SÉ</u>                         |              |            |                                                                                                    | 5            |           |              |           | <u></u>        |                |
|                                   |              | Gande<br>I |                                                                                                    | <u>_</u>     |           |              |           | <u>S</u>       |                |
| <u>.</u>                          |              |            |                                                                                                    |              |           |              |           | Æ              |                |
|                                   |              |            |                                                                                                    |              |           |              |           | <u></u>        | 30¢            |
| 56                                |              |            |                                                                                                    | 25           |           |              | N. N.     | 5              |                |
| <u></u>                           |              |            | A                                                                                                    | 25           |           |              | M         | T              |                |
|                                   |              |            |                                                                                                    | 20           |           |              |           | <u></u>        |                |
|                                   |              |            |                                                                                                    |              |           |              |           | SE<br>SE       |                |
|                                   |              |            |                                                                                                    | <u></u>      |           |              |           | 5              |                |
|                                   |              |            |                                                                                                    |              |           |              |           |                |                |
|                                   |              |            |                                                                                                    | <u></u>      |           |              |           |                |                |
|                                   |              |            |                                                                                                    | 25           |           |              |           |                |                |
|                                   |              |            |                                                                                                    | <u></u>      |           |              |           |                |                |
|                                   |              |            |                                                                                                    |              |           |              |           |                |                |
|                                   |              |            |                                                                                                    | <u>.</u>     |           |              |           |                |                |

#### Fig.17

Hierna opent een venster 'opslaan is gedaan', de keuze is zowel het groene pijl 💌 als men andere vrachtbrief moet toevoegen, en anders als er geen andere vrachtbrieven zijn klikt u op

het blauwe vinkje rechts onder het venster 'oplaag is gedaan'. Zie fig.18

om

| Vrachtbrief - Nieuw (HIO2)<br>Bestand Opmaken Bezichtigen                                 | Help                                                                           |                                                                                                    | r <sup>x</sup> 당" 전<br>100 % |
|-------------------------------------------------------------------------------------------|--------------------------------------------------------------------------------|----------------------------------------------------------------------------------------------------|------------------------------|
| Manifest - Vrachtbrief<br>Kantoor van vertrek / aanko<br>Hoz                              | mst.                                                                           |                                                                                                    |                              |
| Reis/Vluchtnummer<br>245<br>Referentienummer<br>SUD004<br>Voorafgaande document           | Vertrekdatum<br> 03/07/2020<br>Vrachtbrief soort<br> VBM  Vrachtbrief (Master) | Aankomstdat Aankomstiljd Registratienummer<br>Soort Laatste lossing Vrachtbrief regel<br>23<br>UCR                                                                                                    |                              |
| Laadplaats<br> CWWIL  Willemstad                                                          | -                                                                              | Losplaats<br> AWBAR  Barcadera                                                                                                    |                              |
| Subu<br>Hamburg Sud liner Services<br>XX<br>Scheepsagent                                  |                                                                                | Image: Constraint of the constraint of the constr |                              |
| Wijze<br>1 Vervoer over Zee<br>Nationaliteit<br>AF Afghanistan                            |                                                                                | Identiteit<br>jõon Andres                                                                                                    |                              |
| Verwittigen                                                                               |                                                                                | Geconsigneerde                                                                                                    |                              |
| Gegevens goederen<br>Aantal containers Colli cod<br>1 CTNS<br>Vrachtbrief Containers Spli | e<br>Karton, dozen<br>tsen Access                                              | Status Aantal gesplitste vrachtbrieven                                                                                                    | _                            |

Nadat de co-loader alle vrachtbrieven heeft opgeladen moet hij de vrachtbrieven valideren door het manifest op te roepen en te kiezen voor "Co-loader validate Waybills'. Zie fig.19 en 20

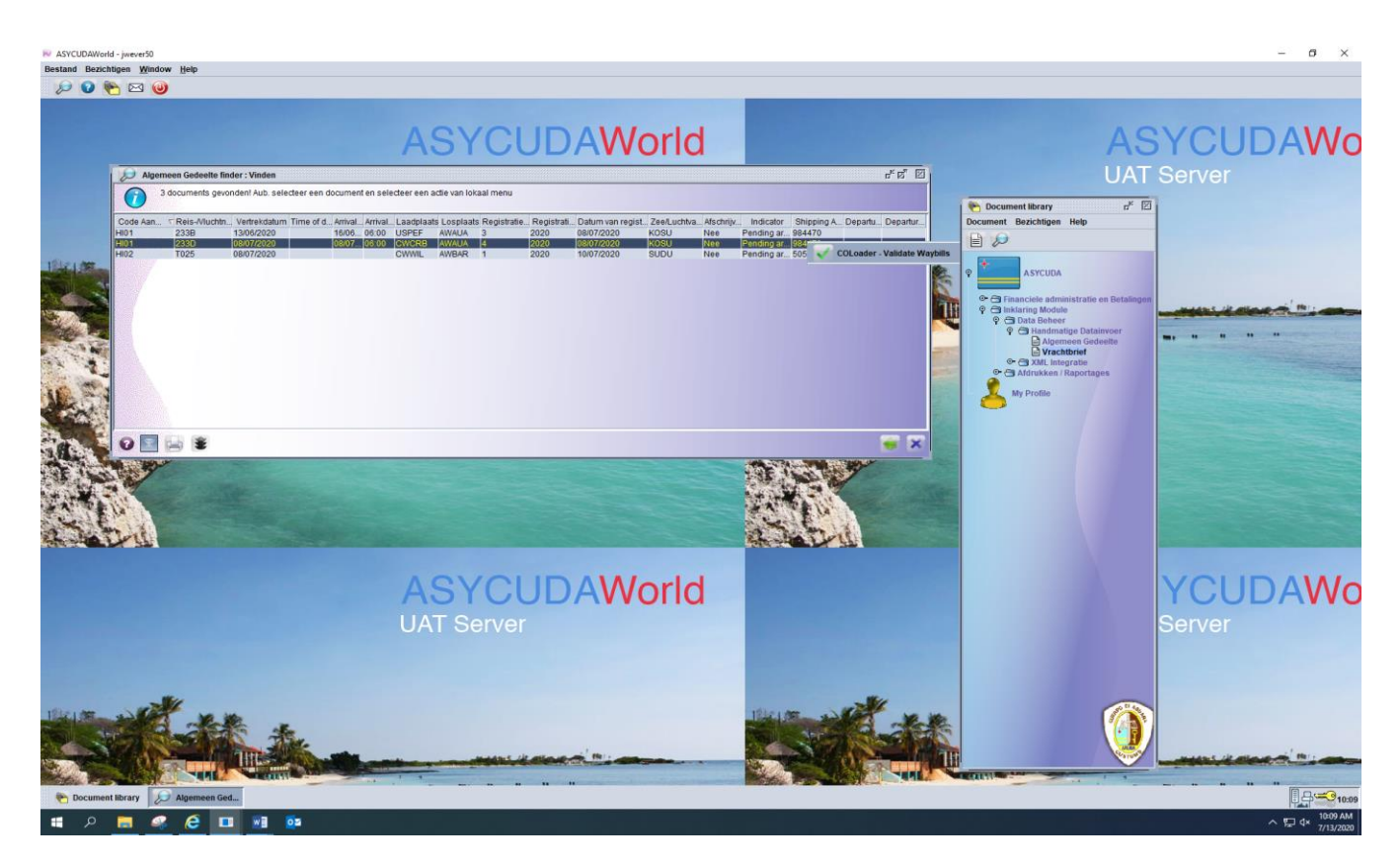

| ~ ~          |             | * 🗸 🏷 🖹 🔺 |          | •            |                  |                    | 100 %      |
|--------------|-------------|-----------|----------|--------------|------------------|--------------------|------------|
| 🧿 ASI        | YCUDA       |           |          |              |                  |                    | INTE DE LA |
| anifest - Vr | achtbrieven |           |          |              |                  |                    |            |
| arrier:      |             | SUDU      | 3        |              |                  |                    |            |
| Regel No.    | Refnbr      | Nb. Ctn.  | Pakketen | Brutogewicht | Resterende colli | Resterende brutoge | Status     |
|              | SUDU01      | 1         | 100      | 1 000        |                  | N                  | IST        |
| 2            | SUDU02      | 1         | 100      | 1 000        |                  | н                  | SE         |
| 3            | SUDO04      | 1         | 100      | 1 000        |                  | N                  | IST        |
| 04           | EUDIOE      |           |          |              |                  |                    |            |
|              | 300003      |           | 100      | 1 000        | -                |                    | SE         |
|              | 300003      |           | 100      | 1 000        |                  |                    | SE         |
| 1            | 30003       |           | 100      | 1 000        | <u>ai</u>        |                    | SE         |
| 1            | 300003      |           | 100      | 1 000        | <u>1</u>         |                    | SE         |
| 25           | 300003      |           | 100      | 1 000        |                  |                    | SE         |
|              | 300003      |           | 100      | 1 000        |                  |                    | SE         |

Nadat alles is ingevuld moet u het manifest opslaan door op de groene vinkje 🔽 te klikken

## 6. Co-Loaders vracht brieven

Als Co-Loader moet u de vrachtbrieven nu zelf aan een manifest toevoegen. Om vrachtbrieven toe te voegen aan een manifest gaat u als volgt te werk: Asycuda - Inklaring Module - Data Beheer -Handmatige Data Invoer -, vervolgens klikt u met uw rechtermuisknop op 'Algemene deel' en kies 'Vinden'. Zie fig.21, 22.

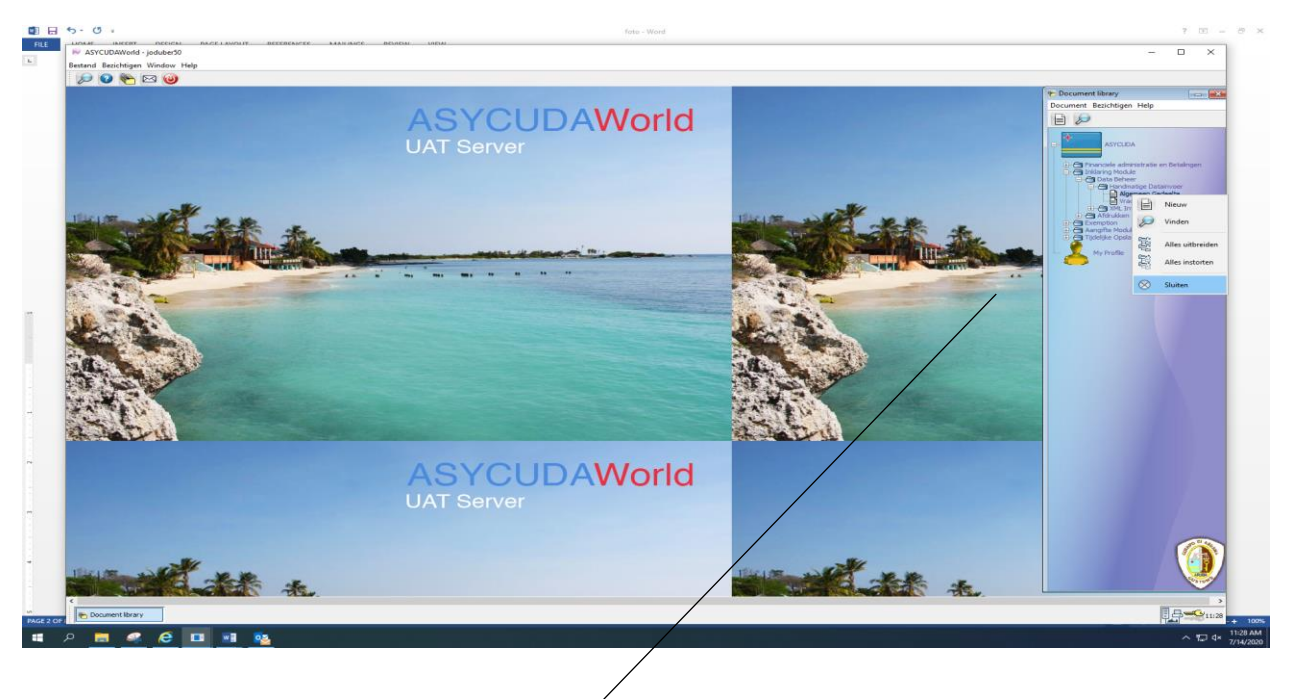

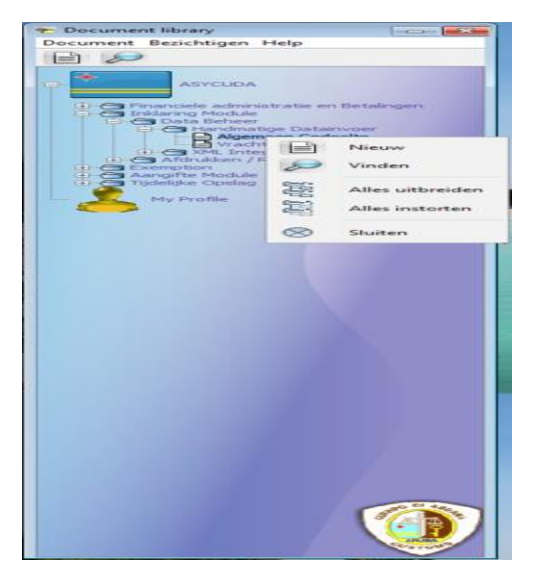

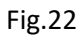

Rechts klikken op vinden dan komt het volgende scherm tevoorschijn, om je zoek optie uit te breiden kunt u specifieker zoeken. zie fig 23 en 24

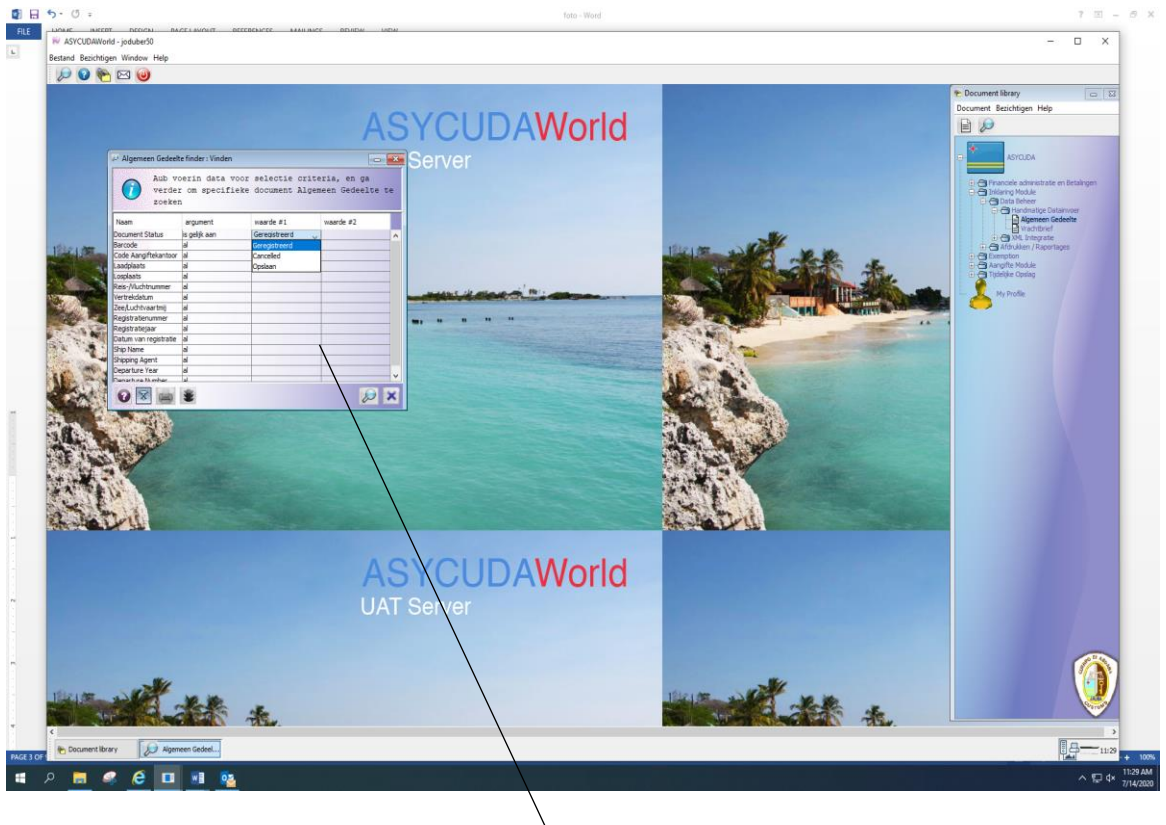

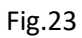

| Aub vo<br>verder<br>zoeker | perin data voor<br>r om specifieke<br>n | selectie crite<br>document Algem | eria, en ga<br>meen Gedeelte te |
|----------------------------|-----------------------------------------|----------------------------------|---------------------------------|
| Naam                       | argument                                | waarde #1                        | waarde #2                       |
| Document Status            | is gelijk aan                           | Geregistreerd                    | A                               |
| Barcode                    | al                                      | Geregistreerd                    |                                 |
| Code Aangiftekantoor       | al                                      | Cancelled                        |                                 |
| Laadplaats                 | al                                      | Opslaan                          |                                 |
| Losplaats                  | al                                      |                                  |                                 |
| Reis-Muchtnummer           | al                                      |                                  |                                 |
| Vertrekdatum               | al                                      |                                  |                                 |
| Zee/Luchtvaartmij          | al                                      |                                  |                                 |
| Registratienummer          | al                                      |                                  |                                 |
| Registratiejaar            | al                                      |                                  |                                 |
| Datum van registratie      | al                                      |                                  |                                 |
| Ship Name                  | al                                      |                                  |                                 |
| Shipping Agent             | al                                      |                                  |                                 |
| Departure Year             | al                                      |                                  |                                 |
| Departure Number           | a                                       |                                  | ×                               |

| Kies de zoek opdracht en klik op het vergrootglas 🤎 | rechts onder hierna komt de 'algemeen |
|-----------------------------------------------------|---------------------------------------|
|                                                     |                                       |

gedeelte vinder'. zie fig 25

Kies het manifest voor de toe te voegen vrachtbief, klik rechts op het manifest en vervolgens op 'CO-Loader validate waybills'.

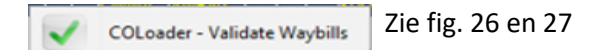

| 🤣 Alge | meen (                                                                                      | Gedeelte finde | er:V | /inder | ı       |        |  |  |  |       |     |           |         |
|--------|---------------------------------------------------------------------------------------------|----------------|------|--------|---------|--------|--|--|--|-------|-----|-----------|---------|
|        | 4 documents gevonden! Aub. selecteer een document en selecteer<br>een actie van lokaal menu |                |      |        |         |        |  |  |  |       |     |           |         |
| C /    | Rei                                                                                         | Vertrekdat     |      |        | . Laad  | Lospla |  |  |  | Zee/L | Afs | Indicator | Shippin |
| HI02   | 245                                                                                         | 03/07/2020     |      |        | CWWIL   | AWBAR  |  |  |  | SUDU  | Nee | Opslaan   | 5059125 |
| HI01   | 234                                                                                         | 13/06/2020     |      |        | . AWAUA | BQBON  |  |  |  | KOSU  | Nee | Opslaan   | 984470  |
| HI01   | 233C                                                                                        | 13/06/2020     |      |        | . USPEF | AWAUA  |  |  |  | KOSU  | Nee | Opslaan   | 984470  |
| HI01   | 159A                                                                                        | 23/08/2017     |      |        | . CWWIL | AWBAR  |  |  |  | KOSU  | Nee | Opslaan   | 984470  |
|        |                                                                                             |                |      |        |         |        |  |  |  |       |     |           |         |
| 0      | ×                                                                                           | -              |      |        |         |        |  |  |  |       |     |           | 🥌 🗙     |

| Alger               | meen (                  | Gedeelte finder<br>documents                         | :Vinden<br>s gevon | den!                   | Aub. se                         | lect    | eer  | een o                 | locum             | ent en                          | select                      | eer |
|---------------------|-------------------------|------------------------------------------------------|--------------------|------------------------|---------------------------------|---------|------|-----------------------|-------------------|---------------------------------|-----------------------------|-----|
| C T<br>HI01<br>HI01 | e<br>Rei<br>234<br>233C | en actie v<br>Vertrekdat<br>13/06/2020<br>13/06/2020 |                    | Laad<br>AWAUA<br>USPEF | Enu<br>Lospia<br>BQBON<br>AWAUA |         |      | Zee/L<br>KOSU<br>KOSU | Afs<br>Nee<br>Nee | Indicator<br>Opslaan<br>Opslaan | Shippin<br>984470<br>984470 |     |
| HI01<br>HI02        | 159A<br>245             | 23/08/2017<br>03/07/2020                             | ~                  | COLoa                  | AWBAR<br>der - Valio            | fate Wa | ybil | KOSU<br>Isuru<br>Is   | Nee               | Opslaan<br>Opslaan              | 984470<br>5059125           |     |
|                     |                         |                                                      |                    |                        |                                 |         |      |                       |                   |                                 |                             |     |
|                     |                         |                                                      |                    |                        |                                 |         |      |                       |                   |                                 |                             |     |
|                     |                         |                                                      |                    |                        |                                 |         |      |                       |                   |                                 |                             |     |
|                     |                         |                                                      |                    |                        |                                 |         |      |                       |                   |                                 |                             |     |
| 0                   | 2                       | -                                                    |                    |                        |                                 |         |      |                       |                   |                                 | -                           | ×   |

Het volgende scherm *manifest Algemene informatie* komt tevoorschijn zie fig.28. Klik op tab 'vrachtbrief' links onder, hierna komt het volgende scherm

tevoorschijn zie fig.29

| Bestand Opmaken Bezichtigen Help                                                                                               |                                         |
|----------------------------------------------------------------------------------------------------|-----------------------------------------|
|                                                                                                    |                                         |
|                                                                                                    | %                                       |
| ASYCUDA                                                                                                    |                                         |
| Manifest - Algemene Informatie                                                                                                 |                                         |
| Kantoor van vertrek / aankomst<br>HI02 Haven Oranjestad<br>Algemene Informatie                                                 | st                                      |
| Reis-/viuchtnummer Vertrekaatum Lime of departure Aankomstdat Aankomstdijd Registratienummer                                   | (A) (A) (A) (A) (A) (A) (A) (A) (A) (A) |
| Previous registration reference Registratiedatum Laatste lossing                                                               |                                         |
| Vertrekplaats Plaats van bestemming                                                                                            |                                         |
| Cwwil Willemstad AwBAR Barcadera                                                                                               |                                         |
| Zee/Luchtvaa     Vrachtbrieven     0       Sub     Pakketen     0       Kx     Containers     0       Scheepsagent     0     0 | ī<br>D<br>T                             |
| Vervoer<br>Wervoer over Zee<br>Nationaliteit<br>AF Afghanistan<br>Registratie<br>Schipper/Gez<br>Sbecker<br>- Tonnage          |                                         |

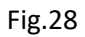

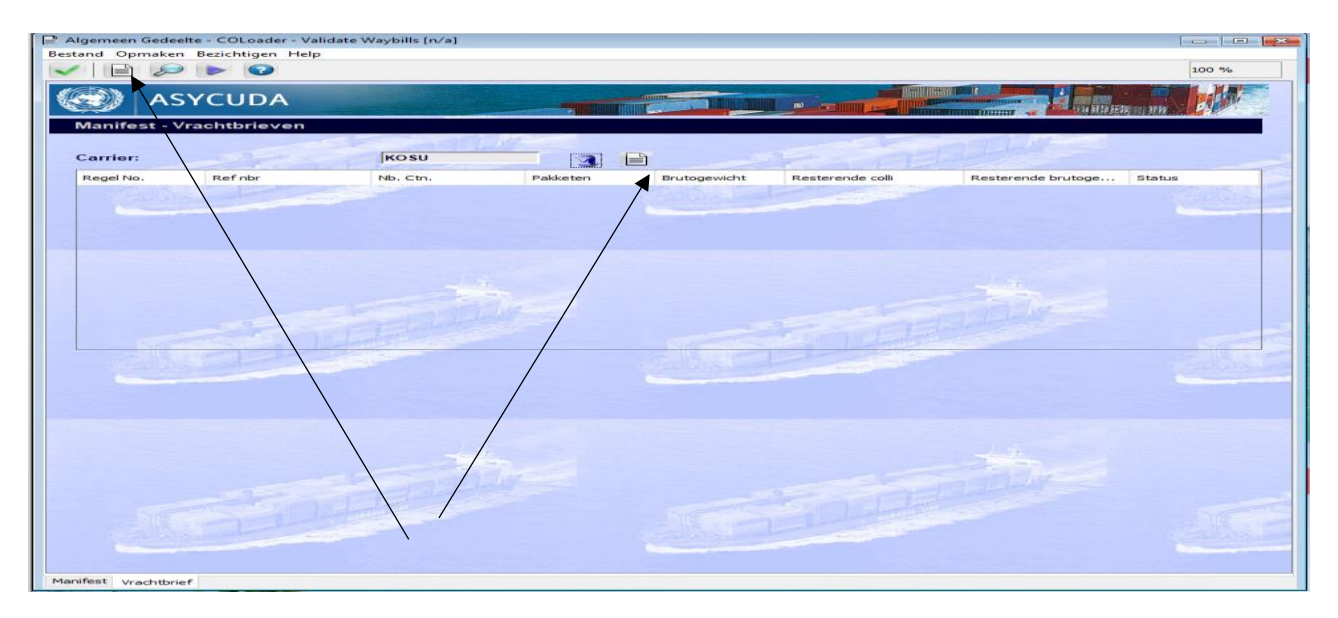

De CO-loader moet vervolgens op een van de witte bladje klikken om zijn vracht brief(ven) toe te voegen. Zie. fig.30

Zo komt een venster tevoorschijn met de vraag of u een vrachtbrief wil toevoegen, klik op het blauwe vinkje .

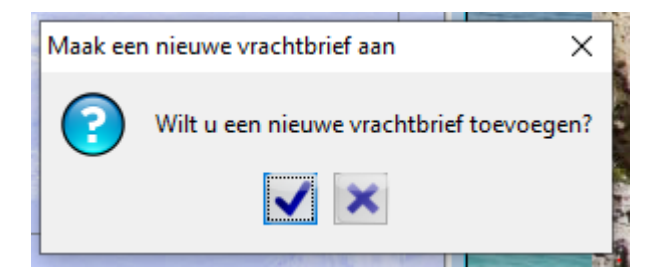

Fig.30

Het vrachtbrief info blad komt tevoorschijn waarna u alle benodigde informatie moet invullen. Zie fig.31. Vervolgens figuren 15/16/17/18.

| Vrachtbrief - Nieuw [HI02]                                                                                                    |                                               |                       |              | 1                             |       |
|----------------------------------------------------------------------------------------------------|-----------------------------------------------|-----------------------|--------------|-------------------------------|-------|
| Bestand Opmaken Bezichtigen He                                                                                                    | elp                                           |                       |              |                               |       |
| 💌 🗎 🖤 🌲 🗁 🖉                                                                                                    | 0                                             |                       |              |                               | 100 % |
| SYCUDA                                                                                                    |                                               |                       |              |                               | ^     |
| Manifest - Vrachtbrief<br>Kantoor van vertrek / aanko<br>Hi02   Haven Oranjesta<br>Algemee Informatie<br>Reis-Vluchtnummer<br>245<br>Beferentienummer | Vertrekdatum<br>10307/2020<br>Vrachthief sont | Aankomstdat           | Aankomsttijd | Registratienummer             |       |
|                                                                                                    |                                               |                       | to reasing   |                               |       |
| Voorafgaande document                                                                                                    |                                               | UCR                   |              |                               |       |
| Laadplaats                                                                                                    |                                               | Losplaats             |              |                               |       |
|                                                                                                    |                                               | AVVBAR Barcade        | Fra          |                               |       |
| Zee/Luchtvaartmij<br>KOSU<br>King Ocean Lines<br>XX                                                                                                   |                                               | -Exporteur/Verscheper |              |                               |       |
| Scheepsagent                                                                                                    |                                               |                       |              |                               |       |
| _ Vervoer-                                                                                                    |                                               |                       |              |                               |       |
| Wijze                                                                                                    |                                               | Identiteit            |              |                               |       |
| 1 Vervoer over Zee                                                                                                    |                                               | Don Andres            |              |                               |       |
| AF Afghanistan                                                                                                    |                                               |                       |              |                               |       |
| y w                                                                                                    |                                               | c                     |              | Class -                       | 199   |
| Verwittigen                                                                                                    |                                               | Geconsigneerde        |              |                               |       |
| Gegevens goederen                                                                                                    |                                               |                       |              |                               |       |
| Aantal containore Colli cor                                                                                                    | la                                            | Statue                | Aar          | atal acentiteto vrachthriovon | ~     |
| Vrachtbrief Containers Splitsen Acc                                                                                                    | cess                                          |                       |              |                               |       |

Fig.31

| SeyCuba         Senifest - Vrachtbrief         anitor var vortei, / zankomst         002       Javen Oranjestadi         003       Gankorst         014Unchnummer       Vertekdatum         05307/2026       Soort         Varachtbrief soort       Soort         Soort       Laatste lossing         Vrachtbrief soort       Soort         Varachtbrief soort       Soort         Varachtbrief soort       Soort         Varachtbrief soort       Soort         Jurce       Varachtbrief regel         Varachtbrief soort       Soort         Varachtbrief soort       Soort         Varachtbrief soort       Soort         Varachtbrief soort       Soort         Varachtbrief soort       Soort         Jaatste lossing       Vrachtbrief regel         Jurce       Joplants         Jurce       Joplants         Jurce       Joplants         Vorachtbrief       Joplants         Jurce       Joplants         Jurce       Joplants         Jurce       Joplants         Jurce       Jop Andres         Varianistan       Jop Andres         Altistist                                                                                                    | 💾 🦉 🚠 🚍 🔎 🕑                           | 100 %                                      |
|----------------------------------------------------------------------------------------------------|---------------------------------------|--------------------------------------------|
| anifest - Vrachtbrief antoor van vertrek / aankomst 102  Haven Oranjestad gemeen Informatie ais // Vichtbrief soort Vrachtbrief soort Vrachtbrief soort Vrachtbrief soort Vrachtbrief (Mastor) VCR adoptaats UCR AWBAR Barcadera  F/Luchtvaartnij OSU OSU DGU                                                                                                    | 💓 ASYCUDA                             |                                            |
| antor van vertek / aarkomst<br>102   Haven Oranjestad<br>103 mano informatie<br>104   107 matie<br>105 mano informatie<br>105 mano informatie<br>10                                                                                                    | lanifest - Vrachtbrief                |                                            |
| antoor van vertrek / aankomst<br>gemeen Informatie<br>eis-Vluchtunamer<br>vertrekdatum<br>0307/2020<br>Varchbrief soort<br>varchbrief soort<br>varchbrief soort<br>Varchbrief soort<br>Varchbrief soort<br>Soort<br>Soo |                                       |                                            |
| Intermediate     Intermediate       generate Informatie     Ostor/2020       eist-Muchtnummer     Vrachtbrief roott       Ostor/2020     Soort       ceferentienummer     Vrachtbrief roott       Ostor/2020     Viaktbrief regel       oorafigaande document     Losplats       wWill Willemstad     Losplats       wWill Willemstad     Intermediate       ing Ocean Lines     Intermediate       k     Intermediate       vroor/     Intermediate       yize     Identifieit       ing Intermediate     Identifieit       Pervoer over Zee     Identifieit       ing Arghanistan     Geconsigneerde       rwittigen     Geconsigneerde                                                                                                    | antoor van vertrek / aankomst         |                                            |
| gemeen Informatie<br>eis-Kluchtnammer<br>45<br>0307/2020<br>0507/2020<br>0507/200<br>0507/2020<br>0507/2020<br>0507                                         | 102 Haven Oranjestad                  |                                            |
| eis_J/Ucchtnummer Vertrekdatum 0307/2020 Vrachtbrief soort Vachtbrief (Master) Vachtbrief (Master) UCR Losplats Vachtbrief (Master) UCR Losplats Vertrekdatument Vrachtbrief (Master) UCR Losplats Idementation Idementation Vertrekdatument Vrachtbrief (Master) UCR Losplats Idementation Idementation Vertrekdatument Vrachtbrief (Master) UCR Idementation Idementation Idementation Vrachtbrief (Master) UCR Idementation Idementation Idem                                                                                                    | gemene Informatie                     |                                            |
| 45 0307/2020<br>deferentienummer<br>Vrachtbrief soort<br>OSU<br>Derofgaande document<br>aadollaats<br>WWIL Willemsted<br>belogelaats<br>AWBAR Barcadera<br>Exporteur/Verscheper<br>Didi<br>Didi<br>Didi<br>Vervoer over Zee<br>talonaliteit<br>Vervoer over Zee<br>Afghanistan<br>rwittigen<br>Geconsigneerde<br>Geconsigneerde                                                                                                    | eis-/Vluchtnummer Vertrekdatum        | Aankomstdat Aankomsttijd Registratienummer |
| eferentienummer Vrachtbrief soort Soort Laatste lossing Vrachtbrief regel<br>oorafgaande document UCR<br>Losplaats<br>AuwEAR Barcadera<br>e/Luchtvaartmij<br>osu<br>ing Ocean Lines<br>*<br>- heepsagent                                                                                                    | 45 03/07/2020                         |                                            |
| OSUIZSBESS VEM Vrachtbrief (Master) 23 6<br>corafgaande document<br>Losplaats<br>WWL Wilemsted<br>Exporteur/Verscheper<br>Didi<br>Didi<br>Losplaats<br>AWBAR Barcadera<br>Didi<br>Didi<br>Didi<br>Vervoer over Zee<br>Identiteit<br>Vervoer over Zee<br>Identiteit<br>Vervoer over Zee<br>Identiteit<br>Mittigen<br>For Afghanistan<br>For Afghanistan<br>For Afghanistan<br>For Afghanistan                                                                                                    | eferentienummer Vrachtbrief soort     | Soort Laatste lossing Vrachtbrief regel    |
| corafgaande document UCR   aadplaats Losplaats   AWBAR Barcadera                                                                                                    | OSU1258963 VBM Vrachtbrief (Master)   | 23 6                                       |
| aadplaats   WWL   WWL   WWL   WWL   WWL   WULAR   Barcadera     AWDAR   Barcadera     Pervoer   Identiteit   Don Andres     Identiteit   Don Andres     Introduction     Geconsigneer de     Introduction     Geconsigneer de                                                                                                    | oorafgaande document                  | UCR                                        |
| www.i. www.i.     www.i. www.i.     www.i. www.i.     www.i. www.i.     Barcadera     osu   osu   osu   osu   ing ocean Lines     S     bit     bit     bit     bit     indentiteit   jize   vervoer over Zee   tionaliteit     indentiteit   pon Andres     indentiteit     indentiteit     inde                                                                                                    | adplaats                              | Losplaats                                  |
| revel.ushtvaartmij<br>OSU<br>ing Ocean Lines<br>x<br>cheepsagent<br>bidi<br>cheepsagent<br>invoer<br>rivoer<br>Jize<br>Vervoer over Zee<br>ationaliteit<br>F Afghanistan<br>F Afghanistan<br>F Geconsigneer de<br>Identiteit                                                                                                    | WWIL Willemstad                       | AWBAR Barcadera                            |
| Identiteit<br>IVervoer over Zee<br>Infonaliteit<br>F Afghanistan<br>Infonditeit<br>Geconsigneer de<br>Identiteit<br>Don Andres<br>Identiteit<br>Don Andres<br>Identiteit<br>Don Andres<br>Identiteit<br>Don Andres<br>Identiteit<br>Don Andres<br>Identiteit<br>Don Andres<br>Identiteit<br>Identiteit<br>Don Andres<br>Identiteit<br>Identiteit                                                                             | ng ocean cines<br>c                   |                                            |
| srvoer                                                                                                    | · · · · · · · · · · · · · · · · · · · |                                            |
| Vervoer over Zee     identiteit       Afghanistan     Don Andres                                                                                                    | ervoer                                |                                            |
| ationaliteit  Afghanistan  F Afghanistan  Geconsigneerde  Geconsigneerde  Geco                                                                                                    | /ijze<br>Vervoer over Zee             | Dentiteit                                  |
| rwittigen                                                                                                    | ationaliteit                          | Joon Andres                                |
| Geconsigneerde                                                                                                    | F Afghanistan                         |                                            |
| Geconsigneerde                                                                                                    | Prignanistan                          |                                            |
|                                                                                                    | erwittigen                            | Geconsigneerde                             |
|                                                                                                    |                                       |                                            |
|                                                                                                    |                                       |                                            |
|                                                                                                    |                                       |                                            |
|                                                                                                    |                                       |                                            |
|                                                                                                    |                                       |                                            |

7.

### Geconsigneerde

Bij de nieuwe inklaringsmodule moet u tijdens het opmaken van een **MASTER BILL OF LADING**, bij "Geconsigneerde" niet meer de gegevens van de expediteur die de degroupage gaat doen invullen, maar de gegevens van de werkelijke importeur. Bij de nieuwe tab "Acces" verleent u dan toestemming aan de expediteur die de degroupage gaat uitvoeren. Bij geconsolideerde containers moet dan net als in het verleden, bij "Geconsigneerde", de gegevens van de expediteur komen te staan en bij de tab "Acces" verleent u dan toestemming aan de expediteur om de degroupage uit te voeren. Zie fig. 33

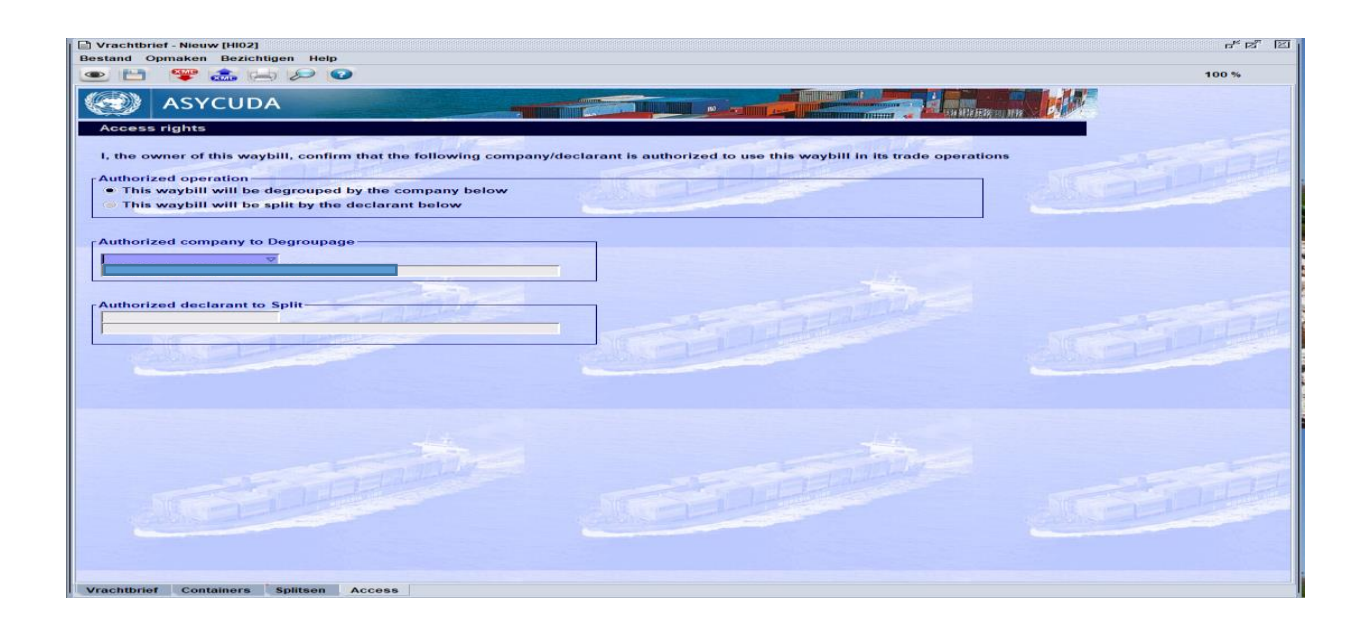

Tijdens het opmaken van een <u>HOUSE BILL OF LADING</u> vult u de gegevens van de importeur bij tab "Geconsigneerde" en bij de tab "acces" verleent u toestemming aan de expediteur die de splitsing gaat uitvoeren. Zie fig.34

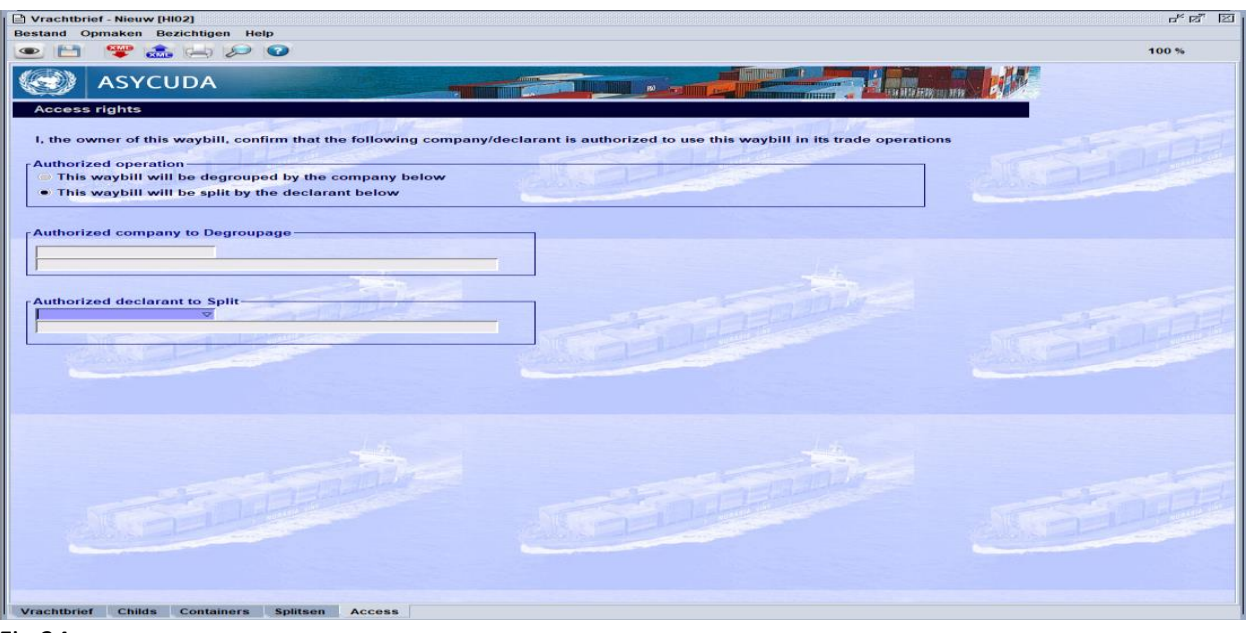

Fig.34

Nu zal het onderstaande veld tevoorschijn komen. Klik op de groene vink om het manifest en vrachtbrief te registreren. Zie fig. 35 en 36

| 🗸 🗹 🚍 🚠 🗖                                                                                                    |                                     |                   |                                         |              | 10              | 00 %        |
|----------------------------------------------------------------------------------------------------|-------------------------------------|-------------------|-----------------------------------------|--------------|-----------------|-------------|
| 💓 ASYCUDA                                                                                                    |                                     |                   |                                         |              |                 | W.          |
| lanifest - Algemene Info<br>Kantoor van vertrek / aanko<br>H02 Haven Oranjesta<br>Igemene Informatie<br>esis-Vluchtnummer | rmatie<br>omst<br>d<br>Vertrekdatum | Time of departure | Aankomstdat                             | Aankomsttiid | Import manife   | est         |
| 245                                                                                                    | 03/07/2020                          | 14:49             |                                         |              |                 |             |
| Previous registration refere                                                                                              | nce                                 |                   | Registratiedatum                        |              | Laatste lossing |             |
| Previous manifest does r                                                                                                  | not exist for current to            | ransport          |                                         |              |                 |             |
| /ertrekplaats                                                                                                    |                                     |                   | Plaats van bestem                       | ming         |                 | _           |
| www.e                                                                                                    |                                     |                   | Parcader                                | a            |                 | -           |
| erschepingsgegevens<br>jee/Luchtvaa<br>SUDU<br>Hamburg Sud liner Services                                                 | - Andrew                            |                   | Vrachtbrieven<br>Pakketen<br>Containers |              |                 | 4<br>0<br>0 |
| scheepsagent                                                                                                    |                                     |                   | Brutogewicht                            |              | 0,0             | 0           |
| ,                                                                                                    |                                     |                   |                                         |              |                 |             |
| ervoer                                                                                                    |                                     |                   | Identiteit                              |              |                 |             |
| Vervoer over Zee                                                                                                    |                                     |                   | Don Andres                              |              |                 | -           |
| lationaliteit                                                                                                    |                                     |                   | Plaats                                  |              |                 |             |
| AF Afghanistan                                                                                                    |                                     |                   |                                         |              |                 |             |
| Registratie                                                                                                    |                                     |                   | Dat                                     |              |                 |             |
| chipper/Gez                                                                                                    |                                     |                   | Bilzondere vermel                       | Idina        |                 |             |
| Becker                                                                                                    |                                     | 10.10             | Cigeonable Verme                        | ang          |                 |             |
|                                                                                                    |                                     |                   | ALL LAND                                |              |                 | Seat of the |
|                                                                                                    |                                     |                   |                                         |              |                 |             |

| Algemeen Gedeelte - COLoader -                                                                                                    | Validate Waybills [n/a]                                                                                          |                                                                                                    |                                                                                                    |                    |                 | r" 🖉 🗵                                                                                                    |
|----------------------------------------------------------------------------------------------------|----------------------------------------------------------------------------------------------------|----------------------------------------------------------------------------------------------------|----------------------------------------------------------------------------------------------------|--------------------|-----------------|----------------------------------------------------------------------------------------------------|
| Bestand Opmaken Bezichtigen                                                                                                    | Help                                                                                                    |                                                                                                    |                                                                                                    |                    |                 |                                                                                                    |
| P      P     O     O |                                                                                                    |                                                                                                    |                                                                                                    |                    |                 | 100 %                                                                                                    |
| ASYCUDA                                                                                                    |                                                                                                    |                                                                                                    |                                                                                                    |                    |                 |                                                                                                    |
| Manifest - Algemene Infor                                                                                                    | matie                                                                                                    |                                                                                                    |                                                                                                    |                    |                 |                                                                                                    |
|                                                                                                    |                                                                                                    |                                                                                                    |                                                                                                    |                    |                 |                                                                                                    |
| Kantoor van vertrek / aankon                                                                                                    | nst                                                                                                    |                                                                                                    |                                                                                                    |                    |                 |                                                                                                    |
| HI02 Haven Oranjestad                                                                                                    |                                                                                                    |                                                                                                    |                                                                                                    |                    | Imp             | ort manifest                                                                                                    |
| Algemene Informatie                                                                                                    | CONTRACTOR OF THE OWNER                                                                                          |                                                                                                    |                                                                                                    | A DECEMBER OF      |                 |                                                                                                    |
| Reis-/Vluchtnummer                                                                                                    | Vertrekdatum                                                                                                    | Time of departure                                                                                                    | Aankomstdat                                                                                                    | Aankomsttijd       | Registratienum  | mer                                                                                                    |
| 245                                                                                                    | 03/07/2020                                                                                                    |                                                                                                    |                                                                                                    |                    | 2020 / 2        |                                                                                                    |
| Previous registration referen                                                                                                    | ce                                                                                                    |                                                                                                    | Registratiedatum                                                                                                    |                    | Laatste lossing |                                                                                                    |
|                                                                                                    | I all                                                                                                    |                                                                                                    | 15/07/2020                                                                                                    | 14:13              |                 |                                                                                                    |
| Previous manifest does no                                                                                                    | ot exist for current tran                                                                                        | sport                                                                                                    |                                                                                                    |                    |                 |                                                                                                    |
| Vortrokolaate                                                                                                    |                                                                                                    |                                                                                                    | Plaste van bestern                                                                                                    | mina               |                 |                                                                                                    |
| CWWII Willowstad                                                                                                    |                                                                                                    |                                                                                                    | AWRAR Barcador                                                                                                    | ning<br>a          |                 |                                                                                                    |
| Contract of the state                                                                                                    |                                                                                                    |                                                                                                    | AWDAR Darcader                                                                                                    | a                  | (March 1997)    |                                                                                                    |
| -Verscheningsgegevens                                                                                                    | and the second second second second second second second second second second second second second second second |                                                                                                    | - Aantalen                                                                                                    |                    |                 |                                                                                                    |
| Zee/Luchtvaa                                                                                                    |                                                                                                    | George I                                                                                                    | Vrachthrieven                                                                                                    |                    |                 | 4                                                                                                    |
| SUDU                                                                                                    |                                                                                                    |                                                                                                    | Viacitabileven                                                                                                    |                    |                 | -                                                                                                    |
|                                                                                                    | Iransactie vo                                                                                                    | Itooid                                                                                                    |                                                                                                    |                    | ×               | 400                                                                                                    |
| Hamburg Sud liner Services                                                                                                    |                                                                                                    | COLoader - Validate                                                                                                    | Waybills is gedaan HIO                                                                                                    | 2. MANIFEST 2020/2 | ,               | 4                                                                                                    |
| XX                                                                                                    |                                                                                                    |                                                                                                    |                                                                                                    |                    |                 | and the second second                                                                                                    |
|                                                                                                    |                                                                                                    | Waybills Validated: 2                                                                                                    |                                                                                                    |                    |                 | 4.000,00                                                                                                    |
|                                                                                                    |                                                                                                    | Packages: 200                                                                                                    |                                                                                                    |                    |                 | Concernant State                                                                                                    |
| Scheepsagent                                                                                                    |                                                                                                    | Gross: 2.000,00                                                                                                    |                                                                                                    |                    |                 |                                                                                                    |
|                                                                                                    |                                                                                                    |                                                                                                    |                                                                                                    |                    |                 |                                                                                                    |
|                                                                                                    |                                                                                                    |                                                                                                    |                                                                                                    |                    |                 |                                                                                                    |
| Vervoer                                                                                                    |                                                                                                    |                                                                                                    |                                                                                                    |                    | ~               |                                                                                                    |
| Wijze                                                                                                    | L                                                                                                    |                                                                                                    | Identiteit                                                                                                    |                    | 1               |                                                                                                    |
| 1 Vervoer over Zee                                                                                                    |                                                                                                    |                                                                                                    | Don Andres                                                                                                    |                    |                 |                                                                                                    |
| Nationaliteit                                                                                                    | 1                                                                                                    |                                                                                                    | Plaats                                                                                                    |                    |                 |                                                                                                    |
| AF Afghanistan                                                                                                    |                                                                                                    |                                                                                                    |                                                                                                    |                    |                 |                                                                                                    |
| Registratie                                                                                                    | The states                                                                                                    | and the second second sec | Dat                                                                                                    |                    |                 |                                                                                                    |
|                                                                                                    |                                                                                                    |                                                                                                    |                                                                                                    |                    |                 |                                                                                                    |
| Schipper/Gez                                                                                                    |                                                                                                    |                                                                                                    | Bijzondere verme                                                                                                    | lding              |                 |                                                                                                    |
| SBecker                                                                                                    |                                                                                                    |                                                                                                    |                                                                                                    |                    |                 | and and and a second                                                                                                    |
|                                                                                                    |                                                                                                    |                                                                                                    |                                                                                                    |                    |                 | A CONTRACTOR OF THE                                                                                                    |
| 1                                                                                                    |                                                                                                    |                                                                                                    | and the second second se |                    |                 | and the second second se |
|                                                                                                    |                                                                                                    |                                                                                                    |                                                                                                    |                    |                 | -                                                                                                    |
| Manifest Vrachtbrief                                                                                                    |                                                                                                    |                                                                                                    |                                                                                                    |                    |                 |                                                                                                    |

Fig.36

Manifest en bill of lading zijn dan geregistreerd. In dit voorbeeld is de manifest nummer HI02 2020/2.